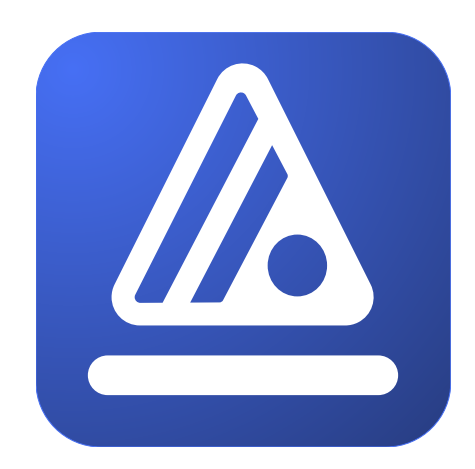

# WhiteStar Shell

Secure Remote Terminal Interface

Installation and User's Guide

# **Table of Contents**

| 1.             | Intr                                                                                                    | oduction - What is WhiteStar Shell (WSH)?                                                                                                    | 3                    |
|----------------|----------------------------------------------------------------------------------------------------|----------------------------------------------------------------------------------------------------|----------------------|
| 2.             | WS                                                                                                    | H - Solution Overview                                                                                                    | 4                    |
|                | 2.1.                                                                                                    | Support Teams – Subdividing Teams                                                                                                    | 5                    |
| З.             | Min                                                                                                    | imum System Requirements                                                                                                    | 7                    |
| ;              | 3.1.                                                                                                    | Software                                                                                                    | 7                    |
|                | 3.1.1                                                                                                    | WSH TTY                                                                                                    | 7<br>7               |
|                | 32                                                                                                    | Hardware - WSH TTY                                                                                                    | 7                    |
| 1              | Tho                                                                                                    | WhiteStar Administrator Dashboard                                                                                                    | , ,<br>o             |
| 4.             | /// <del>C</del>                                                                                                    | Administrator Dashboard Orientation                                                                                                    | o                    |
| _              | 4.1.                                                                                                    |                                                                                                    |                      |
| 5.             | Sigi                                                                                                    | ning up for an Administrator Account                                                                                                    | 11                   |
| 4              | 5.1.                                                                                                    | Adding New Support Technicians                                                                                                    |                      |
|                | 5.1.1                                                                                                    | Add an Individual Technician                                                                                                    | 13                   |
|                | 5.1.3                                                                                                    | Add Technicians via bulk Upload Active Directory (AD)                                                                                                    |                      |
|                | 5.2.                                                                                                    | Removing a User from the System                                                                                                    |                      |
|                | 5.3.                                                                                                    | Tagging – Providing Access to Customer PTY Devices                                                                                                    | 19                   |
|                |                                                                                                    |                                                                                                    |                      |
|                | 5.4.                                                                                                    | Sensors                                                                                                    | 22                   |
|                | 5.4.<br>5.5.                                                                                                    | Sensors                                                                                                    | 22                   |
| 6.             | 5.4.<br>5.5.<br><i>Inst</i>                                                                                                    | Sensors<br>Accessing the Profile<br>allation of WSH TTY                                                                                                    | 22<br>23<br>25       |
| 6.<br>7        | 5.4.<br>5.5.<br>Inst<br>Bun                                                                                                    | Sensors<br>Accessing the Profile<br>allation of WSH TTY<br>ning the WSH TTY Client                                                                                                    | 22<br>23<br>25<br>30 |
| 6.<br>7.       | 5.4.<br>5.5.<br>Inst<br>Run<br>7 1                                                                                                    | Sensors<br>Accessing the Profile<br>allation of WSH TTY<br>ning the WSH TTY Client<br>WSH PTX - Transferring Files To/From the PTX Server                                                                                                    |                      |
| 6.<br>7.       | 5.4.<br>5.5.<br><i>Inst</i><br><i>Run</i><br>7.1.                                                                                                    | Sensors<br>Accessing the Profile<br>allation of WSH TTY<br>ning the WSH TTY Client<br>WSH PTY – Transferring Files To/From the PTY Server<br>Sending or Receiving a File to/from the Remote Machine                                                                                                    |                      |
| 6.<br>7.       | 5.4.<br>5.5.<br><i>Inst</i><br><i>Run</i><br>7.1.<br>7.1.1<br>7.1.2                                                                                                    | Sensors<br>Accessing the Profile<br>allation of WSH TTY<br>ning the WSH TTY Client<br>WSH PTY – Transferring Files To/From the PTY Server<br>Sending or Receiving a File to/from the Remote Machine<br>Viewing your Trusted Teams Tags                                                                                                    |                      |
| 6.<br>7.<br>8. | 5.4.<br>5.5.<br><i>Inst</i><br><i>Run</i><br>7.1.<br>7.1.1<br>7.1.2<br><i>Inst</i>                                                                                                    | Sensors<br>Accessing the Profile<br>allation of WSH TTY<br>ning the WSH TTY Client<br>WSH PTY – Transferring Files To/From the PTY Server<br>Sending or Receiving a File to/from the Remote Machine<br>Viewing your Trusted Teams Tags<br>allation / Configuration of the WSH PTY                                                                                                    |                      |
| 6.<br>7.<br>8. | 5.4.<br>5.5.<br><i>Inst</i><br><i>Run</i><br>7.1.<br><sup>7.1.1</sup><br>7.1.2<br><i>Inst</i><br>8.1.                                                                                       | Sensors<br>Accessing the Profile<br>allation of WSH TTY<br>ning the WSH TTY Client<br>WSH PTY – Transferring Files To/From the PTY Server<br>Sending or Receiving a File to/from the Remote Machine<br>Viewing your Trusted Teams Tags<br>allation / Configuration of the WSH PTY<br>Installation of the WSH PTY Service Software                                                                                                    |                      |
| 6.<br>7.<br>8. | 5.4.<br>5.5.<br><i>Inst</i><br><i>Run</i><br>7.1.<br>7.1.1<br>7.1.2<br><i>Inst</i><br>8.1.<br>8.1.1                                                                                         | Sensors<br>Accessing the Profile<br>allation of WSH TTY<br>ning the WSH TTY Client<br>WSH PTY – Transferring Files To/From the PTY Server<br>Sending or Receiving a File to/from the Remote Machine<br>Viewing your Trusted Teams Tags<br>allation / Configuration of the WSH PTY<br>Installation of the WSH PTY Service Software<br>Installation on a Linux System                                                                                                    |                      |
| 6.<br>7.<br>8. | 5.4.<br>5.5.<br><i>Inst</i><br><i>Run</i><br>7.1.<br>7.1.1<br>7.1.2<br><i>Inst</i><br>8.1.1<br>8.1.1<br>8.1.2                                                                               | Sensors<br>Accessing the Profile<br>allation of WSH TTY<br>ning the WSH TTY Client<br>WSH PTY – Transferring Files To/From the PTY Server<br>Sending or Receiving a File to/from the Remote Machine<br>Viewing your Trusted Teams Tags<br>allation / Configuration of the WSH PTY<br>Installation of the WSH PTY Service Software<br>Installation on a Linux System<br>Installation on Mac OS or Windows System                                                                                                    |                      |
| 6.<br>7.<br>8. | 5.4.<br>5.5.<br><i>Inst</i><br><i>Run</i><br>7.1.<br>7.1.1<br>7.1.2<br><i>Inst</i><br>8.1.<br>8.1.1<br>8.1.2<br>8.2.                                                                        | Sensors<br>Accessing the Profile<br>allation of WSH TTY<br>ning the WSH TTY Client<br>WSH PTY – Transferring Files To/From the PTY Server<br>Sending or Receiving a File to/from the Remote Machine<br>Viewing your Trusted Teams Tags<br>allation / Configuration of the WSH PTY<br>Installation of the WSH PTY Service Software<br>Installation on a Linux System<br>Installation on Mac OS or Windows System<br>Configuration and Use of WSH PTY Service                                                                                                    |                      |
| 6.<br>7.<br>8. | 5.4.<br>5.5.<br><i>Inst</i><br><i>Run</i><br>7.1.<br>7.1.1<br>7.1.2<br><i>Inst</i><br>8.1.1<br>8.1.1<br>8.1.2<br>8.2.<br>8.2.1                                                              | Sensors<br>Accessing the Profile<br>allation of WSH TTY<br>ning the WSH TTY Client                                                                                                    |                      |
| 6.<br>7.<br>8. | 5.4.<br>5.5.<br>Inst<br>Run<br>7.1.<br>7.1.1<br>7.1.2<br>Inst<br>8.1.1<br>8.1.1<br>8.1.2<br>8.2.1<br>8.2.1<br>8.2.1                                                                         | Sensors Accessing the Profile allation of WSH TTY ning the WSH TTY Client WSH PTY – Transferring Files To/From the PTY Server Sending or Receiving a File to/from the Remote Machine Viewing your Trusted Teams Tags allation / Configuration of the WSH PTY Installation of the WSH PTY Service Software Installation on a Linux System Installation on Mac OS or Windows System Configuration and Use of WSH PTY Service Adding a PTY to the list of "Things" to manage 1. Viewing the machine ID and email address of the WSH PTY Device.                                                                                                    |                      |
| 6.<br>7.<br>8. | 5.4.<br>5.5.<br>Inst<br>Run<br>7.1.<br>7.1.1<br>7.1.2<br>Inst<br>8.1.1<br>8.1.2<br>8.2.<br>8.2.1<br>8.2.1<br>8.2.1<br>8.2.2<br>8.2.2                                                        | <ul> <li>Sensors</li> <li>Accessing the Profile</li> <li>allation of WSH TTY</li> <li>ning the WSH TTY Client</li> <li>WSH PTY – Transferring Files To/From the PTY Server</li> <li>Sending or Receiving a File to/from the Remote Machine</li> <li>Viewing your Trusted Teams Tags</li> <li>allation / Configuration of the WSH PTY</li> <li>Installation of the WSH PTY Service Software</li> <li>Installation on a Linux System</li> <li>Installation on Mac OS or Windows System</li> <li>Configuration and Use of WSH PTY Service</li> <li>Adding a PTY to the list of "Things" to manage</li> <li>Viewing the machine ID and email address of the WSH PTY Device.</li> <li>Wiewing the SH PTY Log Files</li> </ul>                                                                                                    |                      |
| 6.<br>7.<br>8. | 5.4.<br>5.5.<br>Inst<br>Run<br>7.1.<br>7.1.1<br>7.1.2<br>Inst<br>8.1.<br>8.1.1<br>8.1.2<br>8.2.1<br>8.2.1<br>8.2.1<br>8.2.1<br>8.2.2<br>8.2.3<br>8.2.4                                      | <ul> <li>Sensors</li> <li>Accessing the Profile</li> <li>allation of WSH TTY</li> <li>ning the WSH TTY Client</li> <li>WSH PTY – Transferring Files To/From the PTY Server</li> <li>Sending or Receiving a File to/from the Remote Machine</li> <li>Viewing your Trusted Teams Tags.</li> <li>allation / Configuration of the WSH PTY</li> <li>Installation of the WSH PTY Service Software</li> <li>Installation on a Linux System</li> <li>Installation on Mac OS or Windows System</li> <li>Configuration and Use of WSH PTY Service.</li> <li>Adding a PTY to the list of "Things" to manage</li> <li>Viewing the machine ID and email address of the WSH PTY Device.</li> <li>Viewing WSH PTY Log Files.</li> <li>Viewing WSH PTY Statistics.</li> </ul>                                                                                                    |                      |
| 6.<br>7.<br>8. | 5.4.<br>5.5.<br>Inst<br>Run<br>7.1.<br>7.1.1<br>7.1.2<br>Inst<br>8.1.1<br>8.1.1<br>8.1.2<br>8.2.1<br>8.2.1<br>8.2.1<br>8.2.1<br>8.2.1<br>8.2.1<br>8.2.1<br>8.2.2<br>8.2.3<br>8.2.4<br>8.2.5 | <ul> <li>Sensors</li> <li>Accessing the Profile</li> <li>allation of WSH TTY</li> <li>ning the WSH TTY Client</li> <li>WSH PTY – Transferring Files To/From the PTY Server</li> <li>Sending or Receiving a File to/from the Remote Machine</li> <li>Viewing your Trusted Teams Tags</li> <li>allation / Configuration of the WSH PTY</li> <li>Installation of the WSH PTY Service Software</li> <li>Installation on a Linux System</li> <li>Installation on Mac OS or Windows System</li> <li>Configuration and Use of WSH PTY Service.</li> <li>Adding a PTY to the list of "Things" to manage</li> <li>1. Viewing the machine ID and email address of the WSH PTY Device.</li> <li>Maintaining the list of Trusted Teams Which Can access a WSH Device.</li> <li>Viewing WSH PTY Log Files.</li> <li>Viewing WSH PTY Statistics</li> <li>Enabling and Disabling the WSH PTY Service</li> </ul> |                      |

| 8.4.   | WhiteStar Shell – Limiting the TTY User (Limited Shell) | 44 |
|--------|---------------------------------------------------------|----|
| 8.4.1  | . Setting a Trusted Team Tag's boundary attributes      |    |
| 8.4.2  | . Editing a Trusted Team Tag's boundary attributes      |    |
| 8.4.3  | . Deleting a Trusted Team Tag's boundary attributes     | 50 |
| 8.5.   | Maintaining WSH PTY Software                            |    |
| 8.5.1  | . Updating on a Linux System                            |    |
| 8.5.2  | . Updating on Mac OS or Windows System                  | 51 |
| 9. Uni | nstall and Deactivation                                 | 53 |
| 10. F. | AQ                                                      | 54 |
| 11. T  | roubleshooting                                          | 56 |
| 12. G  | lossary                                                 |    |

# 1. Introduction - What is WhiteStar Shell (WSH)?

In the world of software, issues arise, necessitating remote support for diagnostics and repairs. WhiteStar Shell offers a secure solution for providing remote access to devices within a corporate network, ensuring that only authorized support technicians—both in-house and third-party—can access these systems without exposing them to unwanted intrusions.

WhiteStar Shell facilitates direct interactive access, allowing technicians to view and collect log files, run real-time diagnostics, and securely retrieve generated logs. This system is versatile, working across on-premises devices, cloud environments, and virtual machines, even those with private IP addresses behind multiple firewalls.

Traditional tools like SSH require firewall modifications and elevated user permissions, which can compromise security. Our solution eliminates the need for such vulnerabilities, ensuring secure access without "phone home" facilities that continuously send data back to vendors. Moreover, WhiteStar Shell minimizes the attack surface and enforces technician segmentation, preventing unauthorized access and protecting sensitive corporate data from being stored on any cloud-based platform.

*WhiteStar Shell (WSH)*, running on WhiteStar's trust-based hybrid-peer-to-peer overlay network, gives your organization the ability to provide real time first or third-party support without creating a security risk to your customer's network infrastructure. By maintaining a robust trust-based ecosystem, *WhiteStar Shell* allows your organization to provide support without the need to open your customer's firewalls or request user accounts with special privileges. Additionally, WSH provides for the designation of trusted support providers by customer, allowing you to securely segregate which of your staff can connect to a particular customer's devices.

While providing the ability to securely access devices within a customer's enterprise network, WSH also provides the ability to transfer any size file - like a system log - to and from devices in a totally secure fashion. This means your support staff can access files from a customer's devices securely, without the fear that data (potentially containing sensitive user and device data) may be leaked online, protecting your customer against potential data exfiltration.

Finally, WSH maintains its own log files for each command issued on the remote device. This provides your customers a running record of what was done on their device (should they want to see what the support organization did), while also providing a running log that can be leveraged by support technicians to retrace their steps during debug. This level of transparency creates a high level of trust between the support staff and the client.

# 2. WSH - Solution Overview

WhiteStar Shell is comprised of three parts:

Administrator's Dashboard - a web-based console used to manage your WSH licenses plus grant and revoke access to members of your team (providing them with the proper credentials to connect to your customer's remote servers and devices).

**WSH TTY** (remote terminal) - a secure terminal that interfaces directly with the WSH PTY service running on a customer's device (emulating a shell as if you were running on the device locally). The WSH TTY allows transparent access to the device being diagnosed allowing the technician to use the tools he/she would use locally to diagnose and fix issues via a shell interface. If files need to be securely retrieved from or sent directly to the device being diagnosed, WhiteStar's Enterprise Files capabilities are built right in to the WSH TTY component to accommodate this. Once complete, the technician simply disconnects or exits from the WSH TTY terminal and all secure network connections are torn down automatically.

**WSH PTY** (pseudo-terminal) - a secure service that executes on the customer's device being diagnosed. This service provides the service technician a secure interface between the customer's device and the technician's TTY terminal. The WSH PTY can be started and stopped, as needed, providing the customer's device administrators the ability to enable/disable remote WSH access on demand. Depending on the customer's procedures for external access to their devices, their administrators may want to keep this service stopped and only start it when diagnosis is required on a particular device.

Figure 1 illustrates a basic representation of how WSH TTY users connect to end customer devices via the WSH PTY (seamlessly through firewalls and the internet).

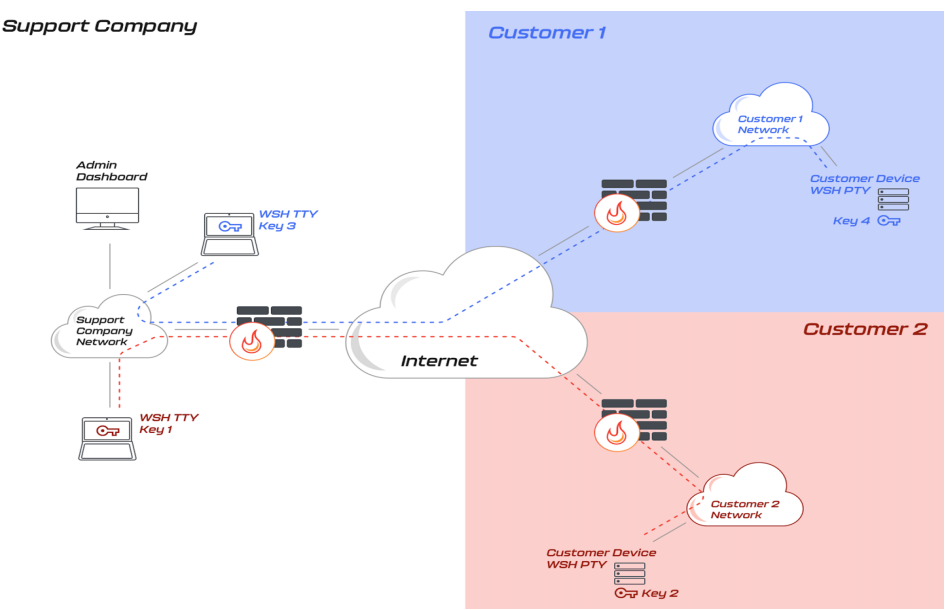

Figure 1

# 2.1. Support Teams – Subdividing Teams

At times customers request that only "specific" service technicians diagnose their systems. In other cases, companies charge a premium to establish separate service sub-teams dedicated to individual customers. The WhiteStar Shell system fully supports this and provides the system administrator the ability to grant access to a single technician (for an individual customer) or sub-divide members within their organization into teams dedicated to particular customers.

Take, for example, a support organization with five (5) service technicians. The administrator may want to grant access to individual technicians to provide support (and connect to) individual customers' devices or create a small team of service technicians dedicated to a particular customer. They may also want to have a generic team made up of all service technicians who can connect to any customer's devices. Figure 2 illustrates an administrator who has created four (4) teams [this is done by assigning a WhiteStar Team Tag – or multiple Team Tags – to their technicians. How to accomplish this is discussed later in this document].

- Team #1 (with 3 service technicians) has been established to connect to PTY devices for Customer #1.
- Team #2 (with 2 service technicians) has been established to connect to PTY devices for Customer #2. Note that technician #2 is a member of both Team #1 and #2 and therefore can connect to devices in both customer environments.
- Team #3 (with only 1 service technician) has been established to connect to PTY devices for Customer #3.
- Finally, Team #4 (with all service technicians as team members) has been established as the generic group for all new customers for this company and Customer #4 has been assigned to use it.

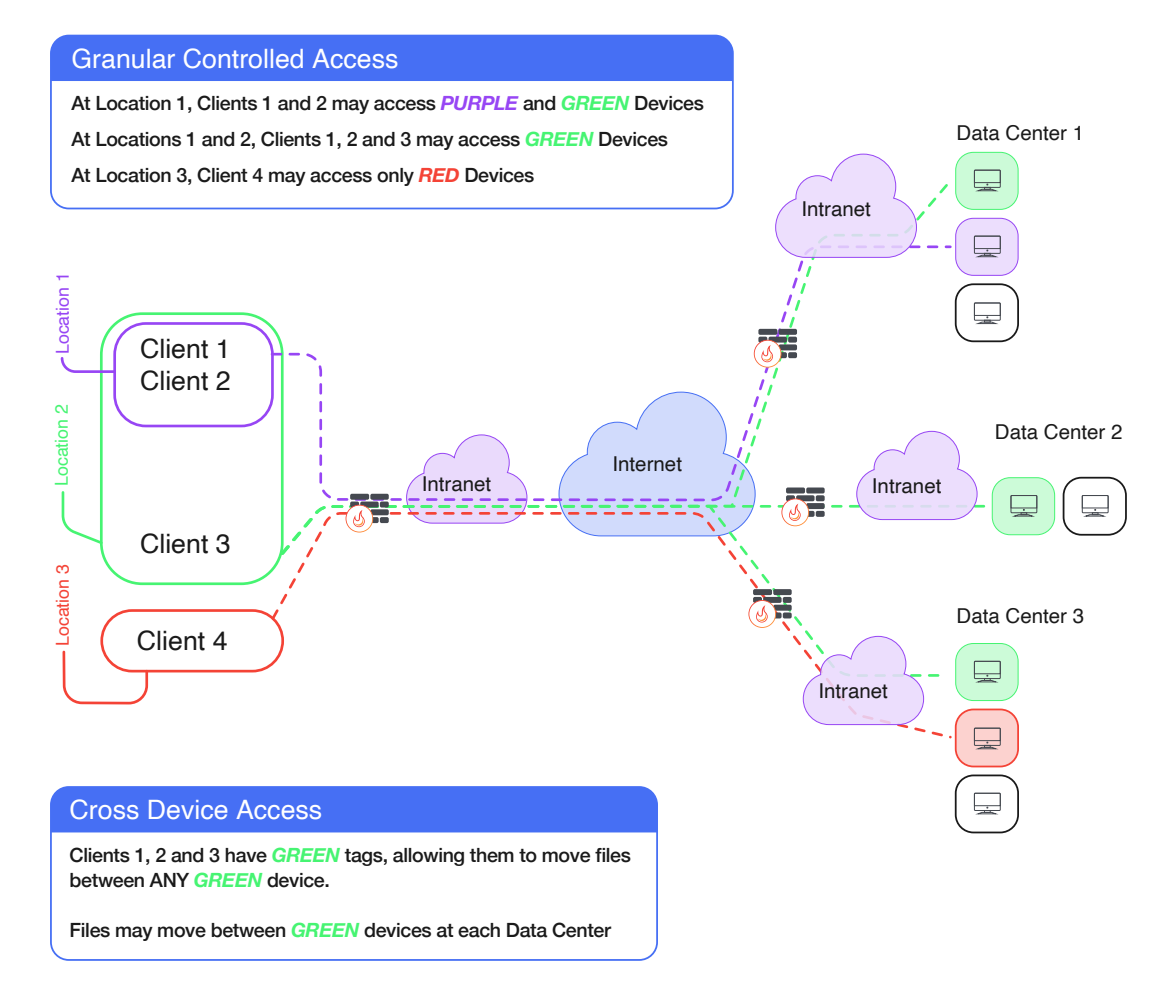

Figure 2

**Note**: the Service Company administrator creates support teams in their WhiteStar Dashboard by assigning WhiteStar Team Tags to their technicians in order to delineate which "team" or "teams" they are a member of. For a customer to receive support, they must log on to the particular device requiring support and grant access (e.g. via their PTY interface) to the corresponding WhiteStar Team Tag which represents the trusted team they want access granted to.

# 3. Minimum System Requirements

# 3.1. Software

### 3.1.1. WSH TTY

- Windows 10 or higher
- Mac OS 10.9 or higher
- Red Hat Enterprise Linux 8 or higher
- CentOS Stream 8 or higher
- Debian 10 or higher
- Ubuntu 18.04 or higher
- Rocky Linux 8 or higher

### 3.1.2. WSH PTY

- Red Hat Enterprise Linux 8 or higher
- CentOS Stream 8 or higher
- Debian 10 or higher
- Ubuntu 18.04 or higher
- Rocky Linux 8 or higher

Customized WSH PTY implementations for devices (other than Linux based systems) are available upon request. Please reach out to WhiteStar Communications to investigate how we can assist you with these.

# 3.2. Hardware – WSH TTY

| <b>Operating System</b>  | Minimum Requirements                                                       |
|--------------------------|----------------------------------------------------------------------------|
| Windows OS               | 1 Ghz or faster processor with 2 or more cores (64 bit                     |
|                          | compatible)                                                                |
|                          | • 4 GB RAM                                                                 |
|                          | <ul> <li>64GB or larger storage device</li> </ul>                          |
| MAC OS *                 | <ul> <li>1 Ghz or faster processor with 2 or more cores (64 bit</li> </ul> |
|                          | compatible)                                                                |
| * Both X86 and Apple     | • 4 GB RAM                                                                 |
| Silicon where applicable | <ul> <li>64GB or larger storage device</li> </ul>                          |
| Linux flavors            | <ul> <li>1 Ghz or faster processor with 2 or more cores (64 bit</li> </ul> |
|                          | compatible)                                                                |
|                          | • 4 GB RAM                                                                 |
|                          | <ul> <li>64GB or larger storage device</li> </ul>                          |

# 4. The WhiteStar Administrator Dashboard

The WhiteStar Administrator Dashboard is the interface a company uses for allocating application subscriptions to support technicians, creating and assigning WhiteStar Team Tags (which provide access for the technicians to access customer's devices), and maintaining the company's profile information. A WhiteStar Trusted Team Tag (Tag) is the company's "token" to gaining access to specific devices on a customer's network, and must be assigned to individual service technicians in order for them to be granted access to a customer's device.

To access the administrator dashboard, a designated company administrator must visit the WhiteStar Communications website at <u>https://www.whitestar.io</u> and click the "*Sign In*" button at the top right hand corner of the web page (see Figure 3).

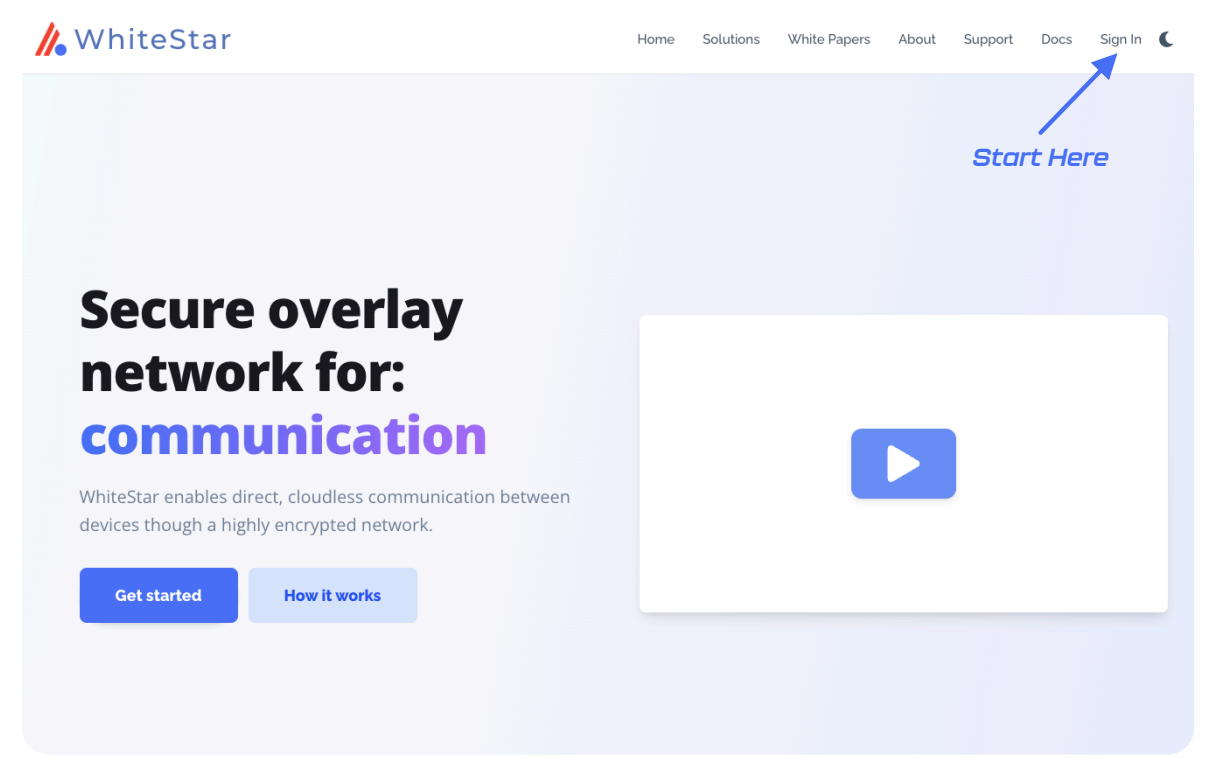

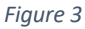

After clicking "Sign In", the administrator is presented with a screen prompting them to log in (see Figure 4). If they already have an WhiteStar administrator account, they can enter their email address and password information, and hit "*Continue*" or they can click on "*Continue with Google*" to leverage Sign In with Google and its use of Google Single Sign On (SSO). If an account has not been established for the admin, they can sign up by clicking the "*Sign Up*" link on the screen (see Figure 4). For additional details on obtaining an administrator's account, please refer to section

Signing up for an Administrator Account below.

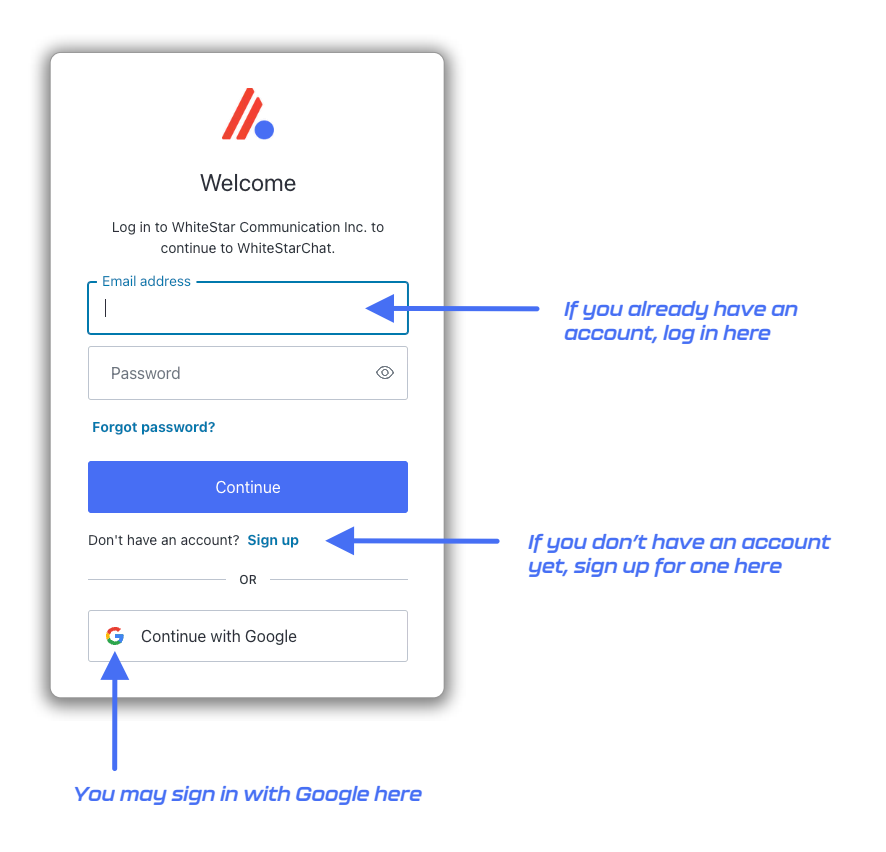

Figure 4

# 4.1. Administrator Dashboard - Orientation

Once successfully logged in, the administrator is presented with their dashboard (see Figure 5) which has multiple functions. The left-hand column of the Administrator dashboard is used to toggle the main functions of the page: (1) manage users (support technicians who will be utilizing the WhiteStar TTY application), (2) view billing information, and (3) view company profile information.

The middle section of the page provides a summary of the total number of licenses that are available, who they are assigned to, options to bulk upload or add individual users, and assign Tags to users.

| 🍌 WhiteStar         |                      |                       |   |                            |      | Home Solutions White Papers    | About Support Docs Download Dashboard C |
|---------------------|----------------------|-----------------------|---|----------------------------|------|--------------------------------|-----------------------------------------|
| A WHITESTAR SUPPORT | Manage<br>Licenses A | e Tab<br>Wallable     |   |                            |      | 1                              | Toggle Light/Dark                       |
| Manage              | 9                    | 83/100                | - | License Allocation/Availab | le   |                                |                                         |
| 🛃 Invite            | A Chat               | 83/100                | _ | Apps                       |      |                                | Bulk User Uploads                       |
| X Things            | A Shell              | \$3/100               |   |                            |      | Add User                       |                                         |
| 😫 Sub-Tenants       | Files                | or Stardrop<br>74/100 |   |                            |      |                                |                                         |
| 64 Sensors          |                      |                       |   |                            |      |                                |                                         |
| a Billing           | Assigned             | Licenses              |   |                            |      | Users/<br>Data Usage/<br>Taga/ | 🔲 🗃 🗣 🗞 Actions 🗸                       |
| ACCOUNT PAGES       | Search 27 rec        | ords                  |   |                            |      | Tugsi                          |                                         |
| Profile             |                      | EMAIL                 |   |                            | NAME | LICENSES                       | DATE                                    |
|                     |                      |                       |   |                            |      | ⊜ & ≜ ∀                        | 2023-02-24                              |
| C Logout            |                      |                       |   |                            |      | 9 🔺 🛓 🤝                        | 2023-03-13                              |
|                     |                      |                       |   |                            |      | s 🔬 🛓 🗸                        | 2023-03-20                              |
|                     |                      | N                     |   |                            | N    | 9 4 4 7                        | 2023-03-20                              |
|                     |                      | mai                   |   |                            | aw   | ⊜ 🔬 🚊 🟹                        | 2023-04-04                              |
|                     |                      |                       |   |                            | N La | 9 🔬 🛓 🟹                        | 2023-04-10                              |
|                     |                      | CSI                   |   |                            | CSI  | ▲ ▲ ♥ +                        | 2023-04-10                              |

Figure 5

# 5. Signing up for an Administrator Account

When signing up for a WhiteStar Administrator Account, the user has two options to create their account:

- 1. Enter an email address and password (which must be verified) OR
- 2. Log in with Google

If option #1 is chosen, the user enters their email address along with a <u>strong</u> password (see Figure 6). Once the information is entered, click the "*Continue*" box.

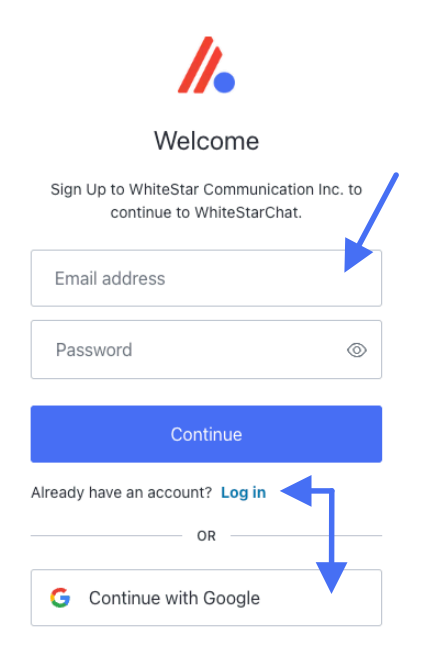

#### Figure 6

A verification email is sent to the address provided to verify ownership (see Figure 7).

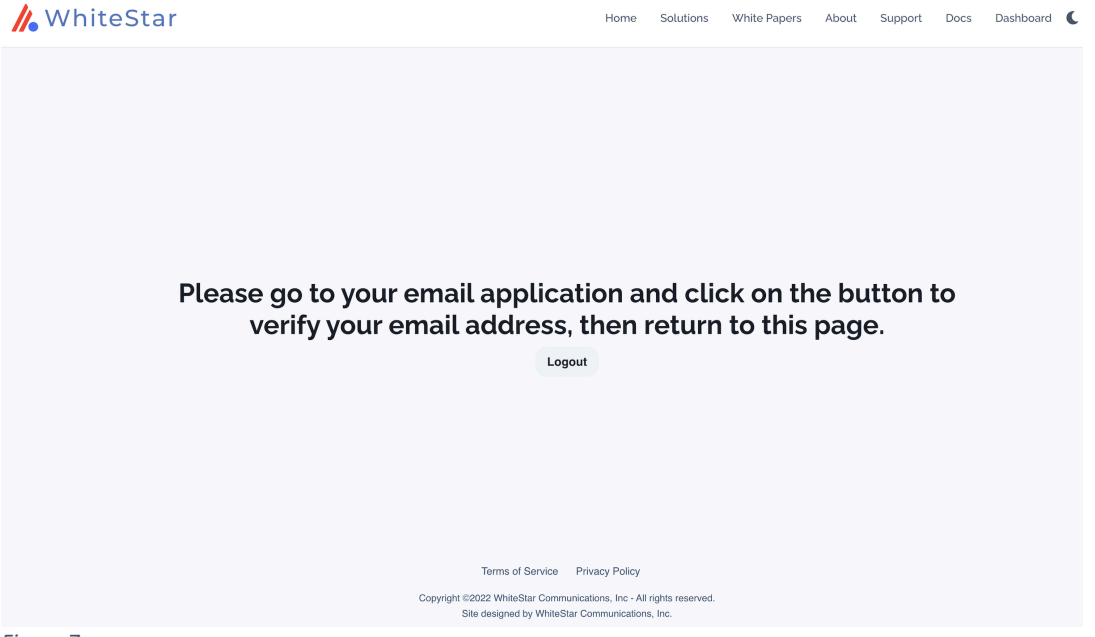

Figure 7

Go to your email application and click on the appropriate button (see Figure 8) to verify your email. If this step is not executed, the administrator account will not be created.

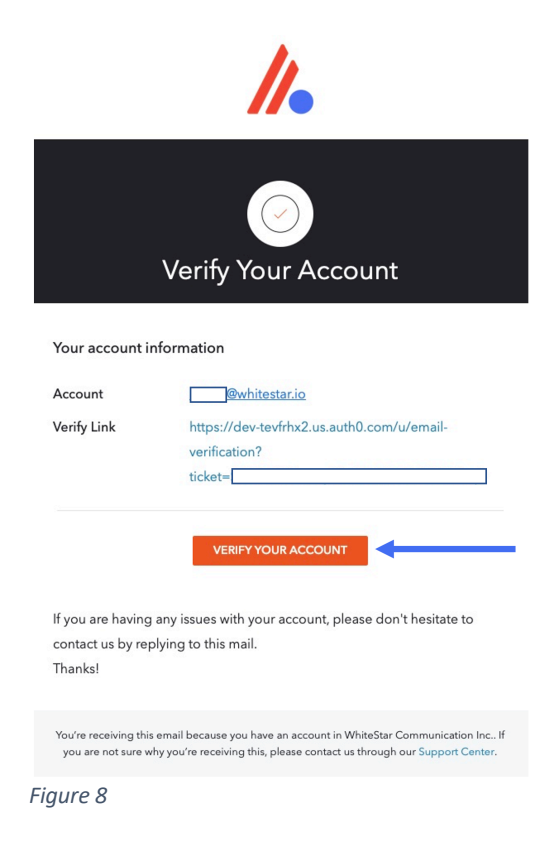

When creating a password for a WhiteStar Administrator Account, *please use good security practices*. It is suggested that the password be *at least* 8 characters in length, of which three characters *must* be an uppercase letter, a number, and a special character. This will help to protect your password from intrusion.

If option #2 is chosen, simple log in with your Google credentials and you will be brought directly to the Administrator dashboard.

Note: WhiteStar *does not store your password anywhere*, and you are responsible for the safe storage of your password. You may consider using a quality password manager to store your WSH password. If you lose your password, you must zeroize, or reset, your WSH Client and rebuild your user identity from scratch.

# 5.1. Adding New Support Technicians

### 5.1.1. Add an Individual Technician

To add, or assign a license for an application for a new technician or team member in your organization, click on the "*Manage*" link in the left column of the main administrator web page and then click on "*Add User*" in the main body (see green arrows in Figure 5). This allows the administrator to authorize support technicians to use the WhiteStar TTY application (by adding their email address to the list of authorized members of an organization). The support technicians themselves use their email address during the WSH TTY installation process to activate this license.

After clicking on "*Add User*" in the main screen, the "*Add New User*" screen is presented to the admin. The only required field on this panel is the email address, but it is highly recommended that the support technicians name be entered as well. Once the information is entered, click the "*Submit*" button (see Figure 9).

| Name (optional)                                                             |   |            |         |
|-----------------------------------------------------------------------------|---|------------|---------|
| Joe Smith                                                                   |   |            |         |
| Email Address                                                               |   | Add User + | Upload  |
| JoeS@Crimsonhat.org                                                         |   |            |         |
| Use commas to add multiple users at once (name1@email.com, name2@email.com, | ) | Manage     | Tags i≣ |
| Cancel Submit                                                               |   |            |         |

The administrator is then prompted to assign an available license to this new user (see Figure 10). Click "*Okay*" to assign the license.

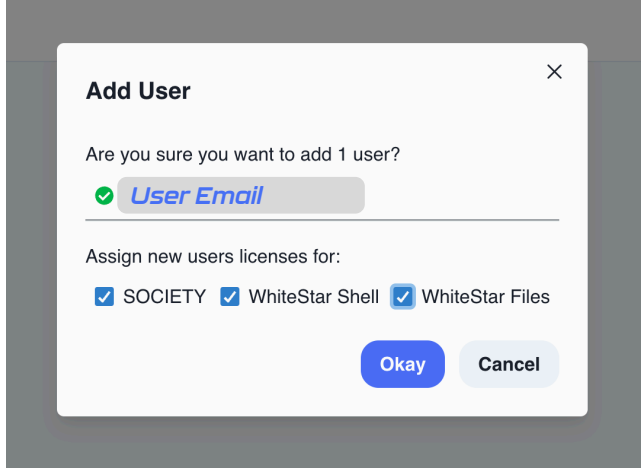

Figure 10

Check the boxes for the WhiteStar applications being assigned to the user. Depending on which WhiteStar application(s) your company has purchased, you may see one or more applications available for selection on the screen.

Prior to assigning licenses to your users, ensure your WhiteStar account has enough available licenses for each application. The main screen under "*Manage Users*" indicates your current and available-to-be-assigned license count for each of your WhiteStar applications (see Figure 11).

| <mark>//</mark> WhiteStar |                          |      | Home Solutions White Papers Abo | ut Support Docs Download Dashboard <b>C</b> |
|---------------------------|--------------------------|------|---------------------------------|---------------------------------------------|
| NHITESTAR SUPPORTY        | Licenses Available       |      |                                 |                                             |
| Manage                    | SULET 1<br>83/100        |      |                                 |                                             |
| 1 Invite                  | Chat 83 / 100            |      |                                 |                                             |
| X Things                  | Shell 83 / 100           |      |                                 |                                             |
| 😫 Sub-Tenants             | Files or Stardrop 74/100 |      | Licenses<br>Assigned            | User + Upload CSV 🔗 Connect AD 🔬 💷          |
| ♦4 Sensors                |                          |      | to Users                        |                                             |
| a Billing                 | Assigned Licenses        |      |                                 | 😑 🗃 🗣 🗞 Actions 🗸                           |
| ACCOUNT PAGES             | Search 27 records        |      |                                 |                                             |
| Deefle                    | EMAIL                    | NAME | LICENSES                        | DATE                                        |
| Prome                     |                          |      | s 🔺 🖉                           | 2023-02-24                                  |
| C+ Logout                 |                          |      | s 🛦 🛓 🕫                         | 2023-03-13                                  |
|                           |                          |      | 5 4 4 7                         | 2023-03-20                                  |
|                           | - и                      | Ň    | s 🛓 💆 🔝                         | 2023-03-20                                  |
|                           |                          | ame  | @ (A) (A) (V)                   | 2023-04-04                                  |
|                           |                          | 2 La | 9 & <u>*</u>                    | 2023-04-10                                  |
|                           |                          | 20   |                                 | 2023-04-10                                  |
| ure 11                    |                          |      |                                 |                                             |

If the administrator wants to bulk upload new support technicians into the dashboard, there are two ways to achieve this: (1) via upload of a CSV file or (2) via direct access to your Active Directory (AD) server.

### 5.1.2. Add Technicians via bulk Upload CSV (Comma Separated Values)

To add a list of users via a bulk CSV upload, click on the "*Upload CSV*" on the main Dashboard screen. The administrator is presented with the appropriate file picker for their operating system to choose the file, from the hard drive, they want to have uploaded.

The only column that is required in the CSV file is the support technician email addresses. Administrators may optionally include the support technicians' names and/or tag names that should be assigned to each technician (these should match the names of existing tags that have been created, separated by commas). Inclusion of a header row in the CSV is optional. Once the CSV is uploaded, the administrator is presented with a preview of the uploaded data and asked to select which column corresponds to which field: Email, Name, and Team Tags. Current column assignments can be seen in the first row of the preview table.

The administrator is prompted first to select the Email column. If the default selection is incorrect, the administrator may tap on the correct column in the preview table to re-select it, otherwise they may simply press the "**Next**" button to continue. This process may be repeated to select the column corresponding to the Name and Trusted Team Tags fields on the subsequent steps. The user may simply press "**Next**" to skip these steps if the fields are not included in the CSV upload. Once all three fields have been assigned to their corresponding columns, the user may press "**Submit**" to continue the bulk license assignment (see Figure 12).

| CSV Upload Preview                                                                                                    |
|----------------------------------------------------------------------------------------------------|
| View a preview of the uploaded CSV file contents below.<br>Click on a column to set the <b>EMAIL</b> column or press the "Next" button to continue with<br>the current selection. |
| EMAIL                                                                                                    |
| test1@gmail.com                                                                                                    |
| test2@gmail.com                                                                                                    |
| test3@gmail.com                                                                                                    |
| test4@gmail.com                                                                                                    |
| test5@gmail.com                                                                                                    |
| test6@gmail.com                                                                                                    |
| test7@gmail.com                                                                                                    |
| test8@gmail.com                                                                                                    |
| test9@gmail.com                                                                                                    |
| test10@gmail.com                                                                                                    |
| Plus 91 more rows                                                                                                    |
| Next Cancel                                                                                                    |

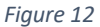

After the administrator clicks "*Submit*", they are presented with a list which summarizes the information that has been read in from the CSV file (see Figure 13). The list is broken down by:

- The top list shows the email addresses that are in the CSV which are new to the system (need licenses) and have available licenses ready to assign to them (green circle checks).
- The second list are email addresses that are in the CSV file, new to the system, need a license but will exceed the current total available to assign (red exclamation point circle). The email addresses are added, and licenses assigned, but you are expected to increase (and pay for) these additional licenses.
- The third list are email addresses in the CSV file which already have a valid assigned license in the system (yellow exclamation point).
- Finally, the administrator is told the total number of email addresses that have licenses assigned to them in the system but were *not* present in the CSV file. The administrator can either have the system delete these email addresses during this process (toggle on) or leave the toggle off and retain those email addresses (and licenses being assigned) in the system.

|                                                                                                    | These email addresses                                                                                                    |
|----------------------------------------------------------------------------------------------------|----------------------------------------------------------------------------------------------------|
| Are you sure you want to assign 15 licenses?                                                                                                    | will be added                                                                                                    |
| text0@gmail.com                                                                                                    | will be added                                                                                                    |
| text1@gmail.com                                                                                                    |                                                                                                    |
| text3@gmail.com                                                                                                    |                                                                                                    |
| text4@gmail.com                                                                                                    |                                                                                                    |
| text5@gmail.com                                                                                                    |                                                                                                    |
| and 10 more                                                                                                    |                                                                                                    |
| You require 84 additional licenses to assign to these<br>emails. You still may assign these licenses, but will be<br>required to purchase additional licenses in the future. |                                                                                                    |
| text16@gmail.com                                                                                                    | These email addresses                                                                                                    |
| 1 text17@gmail.com                                                                                                    | will be added, but there                                                                                                    |
| 1 text18@gmail.com                                                                                                    | aren't sufficient licenses                                                                                                    |
| 1 text19@gmail.com                                                                                                    | for these users. You will                                                                                                    |
| 1 text20@gmail.com                                                                                                    | need to buy more license                                                                                                    |
| and 79 more                                                                                                    | as soon as possible.                                                                                                    |
| 1 of the given emails have already been assigned a license.                                                                                                    | These email addresses                                                                                                    |
| Remove ALL users not present in current list                                                                                                    | aready have a needse                                                                                                    |
| Okay Cancel                                                                                                    | Toggling this switch <b>ON</b><br>will <u>remove all existing</u><br><u>emails</u> and <u>replace</u> them<br>with the licenses you hav<br>potented to unload |

Figure 13

Once the administrator is satisfied with the list presented, click the "*Okay*" button to execute the upload and save the changes.

#### 5.1.3. Add Technicians via bulk Upload Active Directory (AD)

This feature is currently under development and is in Open Beta. WhiteStar supports a bulk upload of technicians via an Active Directory integration. Please click the "*Connect AD*" button on the Dashboard and follow the on-screen prompts to upload users from AD.

| <mark>///</mark> WhiteStar |                                                                                                    |                                                                                       |          |       | Home        | Solutions White Papers A         | About Support Docs                           | Dashboard 🌔 🌑           |
|----------------------------|----------------------------------------------------------------------------------------------------|---------------------------------------------------------------------------------------|----------|-------|-------------|----------------------------------|----------------------------------------------|-------------------------|
| 🎢 WHITESTAR SUPPORT        | Invite Users                                                                                                    | Create New Code                                                                       |          |       | Maximum nu  | Re<br>re                         | move the Code and disable<br>deemed accounts | Benlace the Code with a |
| 6 Manage                   | Rather than adding users individually, you may se<br>the links below. Anyone who clicks the link will be<br>type in their email in order to claim one of your av | and out one of<br>prompted to Currently used redempti-<br>ailable licenses, that Code | ons of 🗕 |       | redemptions | available<br>Enable/Disable Code |                                              | new Code                |
| 1 invite                   |                                                                                                    |                                                                                       |          | +     | <b>↓</b>    | +                                |                                              | New Code C              |
|                            | CODE                                                                                                    |                                                                                       |          | USED  | MAX USES    | ENABLED                          | DATE CREATED                                 | Delete                  |
| M Sensors                  | 0bb7d7e9ea52                                                                                                    | SOCIETY                                                                               | ~        | 3     | 999999      |                                  | 2022-07-11                                   |                         |
| Billing                    | 1000ac48e068                                                                                                    | WhiteStarChat                                                                         | ~        | None  | 99999       |                                  | 2022-07-11                                   | i                       |
| ACCOUNT PAGES              | 1a88daeaee7b                                                                                                    | WhiteStar Shell                                                                       | ~        | None  | 99999       |                                  | 2022-07-11                                   | I                       |
| 2 Profile                  | bfe14b3db94f                                                                                                    | WhiteStar Files                                                                       | ~        | None  | 99999       |                                  | 2022-07-11                                   | :                       |
| C+ Logout                  |                                                                                                    |                                                                                       |          | Add N | ew +        |                                  |                                              |                         |
|                            |                                                                                                    |                                                                                       |          |       |             |                                  |                                              |                         |

Figure 14

The administrator can also add new users via the Invite tab on the side of the Dashboard. On this tab Administrators can generate a claim code which can be redeemed for a WhiteStar subscription. Generate a new code using the "*Add New* +" button on the bottom of the Dashboard, which will generate a new code. This code has a settable number of redemptions, which Administrators can set using the "*Max Uses*" counter. Enable and disable the code from being redeemed using the toggle. Additionally, if you need to replace the code with a new number, you can do so by clicking the ellipses (...) button on the right-hand side of the screen and selecting "*New Code*". If you want to remove the code entirely, the same ellipses menu has a "*Delete*" button that will remove the code from the Dashboard. If the Administrators have users who have claimed a code that they then delete, those users will stay subscribed. If the administrator meds to remove the "*Manage*" tab.

# 5.2. Removing a User from the System

If the administrator needs to remove a user from your organization (and zeroize the information on their device), they must log into the WhiteStar Administrator dashboard, click on "*Manage*" in the left-hand column, and then click the check box next to the user(s) they wish to delete/zeroize. The administrator must then click on the "*Actions*" button and selects either "*Remove Selected*" (to delete the user from the system and free up their license) or "*Zeroize Selected*" (to delete the user from the system, free up their license, and delete all the WSH TTY data from their device). If "*Zeroize Selected*" is chosen, a confirmation screen is presented (see Figure 15) to ensure this is the action the administrator truly wants taken. Understand that any user zeroized will have ALL of their locally stored WSH TTY information, and any network connection information, deleted permanently. Zeroization cannot be undone, but the administrator can always set up a new account for that user if needed.

| Zeroize Selected                                                       |                                                                                   |
|------------------------------------------------------------------------|-----------------------------------------------------------------------------------|
| Are you sure you wa<br>wsqatestaccnt@gma                               | ant to zeroize<br>ail.com?                                                        |
| Zeroization fully clea<br>and permanently del<br>this action afterward | ars all data from the user's device<br>letes their account. You can't undo<br>ls. |
| ZEROIZE                                                                |                                                                                   |
| To confirm this choice,                                                | please type ZEROIZE in the input above                                            |
|                                                                        | Cancel Zeroize                                                                    |
|                                                                        |                                                                                   |

Zeroization is useful if a user forgets their password; their user account can be zeroized and set up again from scratch - note that within WhiteStar, passwords are <u>never</u> stored in a centralized repository, nor can Administrators reset user passwords (this is for security purposes, as it prevents malicious actors from tampering with other user's credentials).

# 5.3. Tagging – Providing Access to Customer PTY Devices

Permission to access a device's WSH PTY service is granted by unique identifiers referred to as **Trusted Team Tags** in the WhiteStar system (Which are referred to sometimes as Tags or Team Tags).

Team Tags are created on the WSH Administrator Dashboard and assigned to service technicians either individually or to groups of service technicians. In order to access a particular customer's device, it is the customer's responsibility to log into the device they wish to grant access to, navigate to the Thing's Dashboard console, and specifically add the Trusted Team Tag which has been assigned to the service technician they are wanting accessed granted to (the service technician may have to share the name of the Team Tag with the customer in order for them to choose the proper one). This will allow any technician with that Team Tag to access the customer device. Refer to Maintaining the list of Trusted Teams Which Can access a WSH Device for more details on how to perform this action.

| / WhiteStar          |                             |             |                |         |   |   | Hom | me Solutions White Papers About Support Docs Download Dashboard <b>(</b> |
|----------------------|-----------------------------|-------------|----------------|---------|---|---|-----|--------------------------------------------------------------------------|
|                      | Linear Augusta              | Manage Tags |                |         |   |   | ×   | D                                                                        |
| A WHITESTAR SUPPORTY | Licenses Available          | NAME        | ASSIGNED USERS | VISIBLE |   |   |     |                                                                          |
| Manane               | SOCIETY 83/100              |             | 6 Users        | ~       |   | C | a   |                                                                          |
| manage               | Chat                        |             | 5 Users        | ~       | 1 | e | 8   |                                                                          |
| 1 Invite             |                             |             | 5 Users        | ×       | 1 | Ľ | 8   |                                                                          |
| * Things             | Shell 83/100                |             | 1 User         | ×       | 1 | Ľ | 8   |                                                                          |
| and the former       |                             |             | 4 Users        | ×       | : | C | 8   | Create and Manage Tags                                                   |
| Sub-renants          | Files or Stardrop<br>74/100 |             | 3 Users        |         | 1 | e | 8   | Add User + Upload CSV 🖉 Connect AD 🔊 🛱                                   |
| 44 Sensors           |                             |             | 3 Users        | ×       | ł | Ľ | 8   |                                                                          |
| a Billing            | Assigned Licenses           |             | 1 User         |         | ł | e | 8   | Manage Tags 💠 🗃 💽 🗞 Actions 🗸                                            |
| ACCOUNT PAGES        | Search 27 records           |             | 3 Users        | ~       | 1 | C | 8   |                                                                          |
| ACCOUNT PAGES        |                             |             | 2 Users        | ~       | 1 | e | 8   |                                                                          |
| 2 Profile            |                             |             | 1 User         | ~       | ı | e | 8   |                                                                          |
| C Logout             |                             |             | 4 Users        |         | i | P | 8   | Add Tags                                                                 |
|                      |                             |             | 1 User         | ~       | 1 | C | ā   |                                                                          |
|                      |                             |             | Create New Tar |         |   |   |     | x (+)                                                                    |
|                      |                             |             |                |         | _ | _ | _   | × • •                                                                    |
|                      |                             | ×           | ×              |         | × |   |     | x) (+)                                                                   |

Figure 16

Creating Team Tags and assigning them to support technicians is a simple task. The administrator first logs in to the WSH Administrator dashboard and clicks on "*Manage*" in the left-hand column. In the main portion of the screen there is a trinary control switch (see Figure 17) on the right-hand side of the "*Assigned Licenses*" table that allows you to see the Trusted Team Tags applied to a given technician's account.

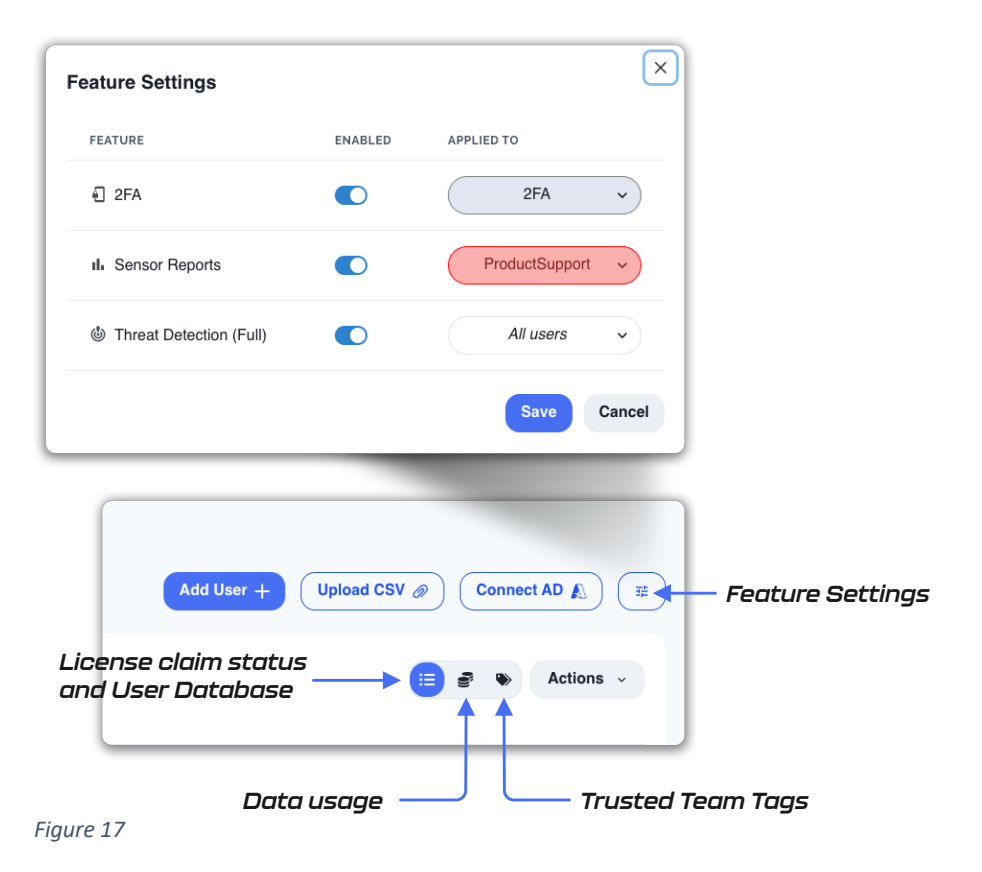

Toggle this switch, and you'll see a row appear in the names list that will allow you to add Team Tags (see Figure 18).

| r | Add Trans                           | × |
|---|-------------------------------------|---|
| + | Add Tags                            | ~ |
|   | Example Tag + 2nd Example Tag +     |   |
|   | Support Org Test +                  |   |
| _ | Support Org Test 2 + Create New Tag |   |

Figure 18

Press the plus button. If there are currently no Trusted Team Tags created for your organization, you can create one here and apply it to the service technician. For ease of use, Team Tags can be colorized to provide a better visual delineation of which technicians have permission to access which customer devices. Trusted Team Tags can be edited once they are created by clicking "*Manage Tags*". This will allow you to change the Trusted Team Tag name and color, as well as view it's unique identification code.

Removing a Trusted Team Tag from a user removes their ability to access the devices associated with that Trusted Team Tag. Likewise, removal of the user also automatically removes the Trusted Team Tag from their account.

Each Team Tag, when created, is assigned a unique code, which is required by the WSH PTY Things Dashboard to grant any user with that Team Tag access the WSH PTY on the server. You can find this CODE by clicking "*Manage Tags*" after you created the Trusted Team Tag.

| Manage Tags    |                |         |   |   | × | :) |
|----------------|----------------|---------|---|---|---|----|
| NAME           | ASSIGNED USERS | VISIBLE |   |   |   |    |
| ProductSupport | 5 Users        | 1       | ł | Ľ | × |    |
| Home           | 5 Users        | ~       | ÷ | C | × |    |
| Documents      | 5 Users        | ~       | ÷ | C | × |    |

Clicking on the **code or the Team Tag Name** will automatically copy the code to your clipboard, which you can then share with the network/server administrator of the customer device for them to grant access into their WSH PTY interface. After the code is installed correctly, the WSH TTY remote terminal is able to access the WSH PTY.

Figure 19

As you can see in Fig. 19, there is a checkbox to enable Tag visibility. Visible Tags are searchable on the MCP and can be selected by PTY users on their Things Dashboard interface. An invisible Tag won't be searchable but can still be manually input into the interface.

## 5.4. Sensors

On the "Manage" page, the quadrinary radio switch on the right-hand side has a toggle for the sensor groups that can be added to each managed Federation. By selecting a Federation and clicking the "+" button, you can set existing sensor groups on the Federation. If you need to add a new sensor group, you can click "manage sensor groups".

| / WhiteStar                                                                            |                                                                                                    | Home Solutions | White Papers About Support Docs Download Dashboard 🄇 S                                                                                                    | 9 |
|----------------------------------------------------------------------------------------|----------------------------------------------------------------------------------------------------|----------------|----------------------------------------------------------------------------------------------------|---|
| <ul> <li>WHITESTAR SUPPORT~</li> <li>Manage</li> <li>Invite</li> <li>Things</li> </ul> | Licenses Available<br>SOCIETY<br>SOCIETY<br>837/100<br>Chat<br>Shell<br>837/100<br>Shell<br>837/100<br>Shell<br>837/100<br>Shell |                | Add Sensor Group ×<br>Name (required)<br>Description<br>Add Cancel                                                                                                    |   |
| <ul> <li>Sub-Tenants</li> <li>Sensors</li> <li>Billing</li> </ul>                      | Files or Stardrop<br>747100<br>Assigned Licenses                                                                                 |                | Add User +       Upload CSV @       Connect AD A       #         Image: Image: | ) |
| ACCOUNT PAGES                                                                          | EMAIL Example User                                                                                                    | NAME           | Add Sensor Group ×<br>Manage Sensor Groups<br>× × × +                                                                                                    |   |
| 🚱 Logout                                                                               | Example User     Example User     Example User                                                                                   |                | +                                                                                                    |   |
| Figure 20                                                                              |                                                                                                    |                |                                                                                                    |   |

Sensors are capable of collecting information about content moving over the WhiteStar Network. While these are typically used for other WhiteStar apps like WhiteStar Files/StarDrop, they also function with WhiteStar Shell. A sensor that's applied to a Federation will begin to collect specific information about what that Federation is doing on the network. For example, a sensor group might be set up to gather information about where a Federation is when it accesses a particular device, or yet another sensor group might be gathering information on files being uploaded to the devices within your WhiteStar deployment.

| <mark>//</mark> • WhiteStar | Home                                                                                                    | Solutions White Papers About Supp                                                                                                    | ort Docs Download Dashbo                                                                                                    | ard C SU      |
|-----------------------------|----------------------------------------------------------------------------------------------------|----------------------------------------------------------------------------------------------------|----------------------------------------------------------------------------------------------------|---------------|
| 🐞 WHITESTAR SUPPORT~        | Sensor Groups<br>Sensor groups are used to organize sensors and provide access                                       | Back  Enabled Sensors  Log                                                                                                    | Class:<br>All Classes<br>Labels:<br>Add Filter Condition +                                                                                                    | •             |
| 💏 Manage                    | tokens for reading and writing data. Click <b>Manage</b> on a sensor group to add sensors and explore captured data. | Content C Visualizations Table View Report View                                                                                                    | Start Date: End Date:<br>December 31, 2022 NOW<br>Fetch                                                                                                    |               |
| 🛃 Invite                    | WHITESTAR DEMOS                                                                                                    | Add Visualization + Refresh ()                                                                                                    | Test                                                                                                    | e .           |
| X Things                    | READ TOKEN<br>Example Read Token                                                                                     | Mag Salelite<br>standard galaxie<br>1907 1999 galaxie<br>galaxie<br>g | Mineral Annual Annual A                                                                                                    |               |
| Sub-Tenants                 | WRITE TOKEN<br>Example Write Token                                                                                   | See Transmo<br>Constraints of the Workshow of the Constraints of the Constraints of the Con                                                                                                    | Ner Allan<br>Contact Allan<br>Contact Al | n<br>lic<br>m |
| Billing                     | Manage Delete                                                                                                    | Control Control Contro                                                                                                    | Anime<br>Anime<br>Cable Service<br>Demonythe Regelerations (U                                                                                                    | +<br>-        |

Figure 21

Going to the sensors page, the sensor groups have both a read and a write token. Anyone with the read and write tokens can read or write into the WhiteStar GTS (Geo-Time Series) database that collects WhiteStar sensor data. Clicking on "Manage", we can see visualizations and a table view of all sensor data collected by that server. Using filters and search functionality, we can use these tools to find specific data that's of interest.

# 5.5. Accessing the Profile

From the main screen of the Dashboard navigate to the left-hand column under "**ACCOUNT PAGES**" and then click on "**Profile**" (see Figure 22). The administrator will find information about the organization including total licenses purchased, total licenses assigned to users, total licenses claimed by users, etc. Additionally, the administrator can modify which notifications they want to receive via email (e.g. low on licenses, out of licenses, etc.) and who to contact at WhiteStar with questions.

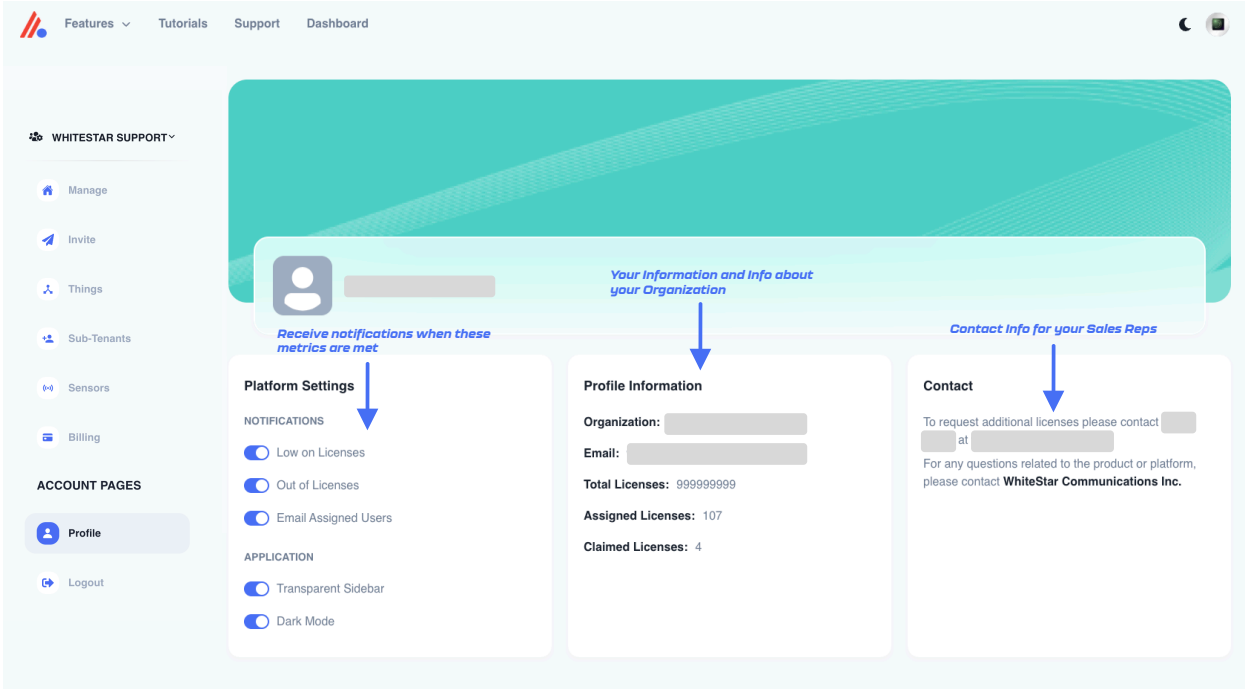

Figure 22

# 6. Installation of WSH TTY

For a service technician to connect to a customer's device (running the WSH PTY), they will first need to install the WSH TTY component on to the machine they want to connect from. Currently the WSH TTY component runs on Microsoft Windows, Apple macOS, or Linux desktops.

Open a web browser and navigate to the following WhiteStar website:

<u>https://whitestar.io/download/wsh/tty/</u>. The user is presented with a link to download the WSH TTY component for the operating system they are currently running on. If not, select the appropriate link for the operating system you want and download the installation package.

Ensure that there are the correct user privileges on the local device to install software on it. You may notice that on certain macOS devices, you will have to allow third-party developers to install software on your device. Click on the "?" Button and your Mac will automatically show a popup prompting you to follow it to the Controls/Security and Privacy settings to allow permission.

Open the folder where WSH installer package was saved.

Click on the download package to run the installer. You are brought to the following screen (see Figure 23):

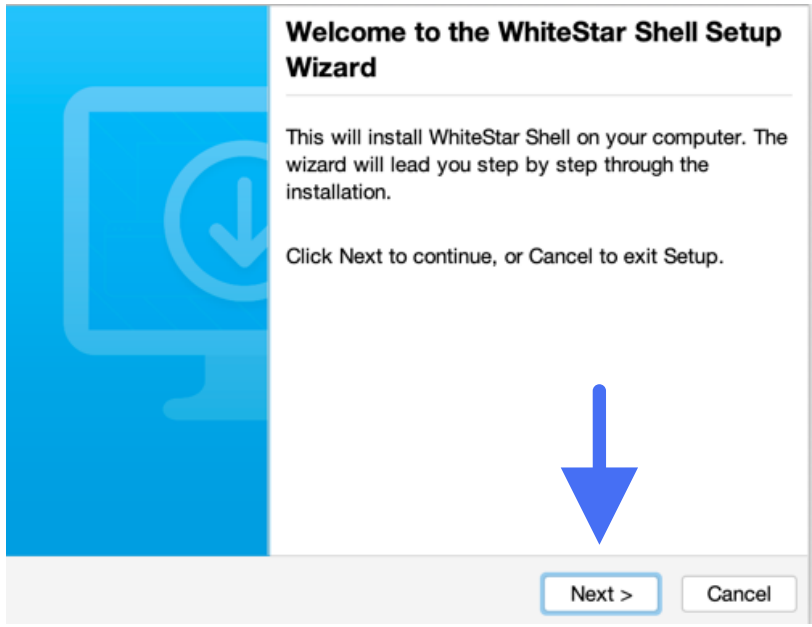

Figure 23

Click on the "*Next*" button to begin the installation.

Read and accept the Terms of Service by clicking on the "*I accept the agreement*" and then click on the "*Next*" button (see Figure 24).

| Please read the following important                                                                                                    | t information before continuing.                                                                                   |
|----------------------------------------------------------------------------------------------------|----------------------------------------------------------------------------------------------------|
| Please read the following License Ag                                                                                                    | greement. You must accept the terms of                                                                             |
| his agreement before continuing wit                                                                                                    | h the installation.                                                                                                |
| Terms                                                                                                    | of Service                                                                                                    |
|                                                                                                    |                                                                                                    |
| . Introduction                                                                                                    |                                                                                                    |
| Introduction     Come to the WhiteStar Commun                                                                                                    | nications Inc. ("WhiteStar," "us," "we",                                                                           |
| . Introduction                                                                                                    | nications Inc. ("WhiteStar," "us," "we",<br>Ferms"). WhiteStar was founded on                                      |
| Introduction     Come to the WhiteStar Commun     "our") Terms of Service (these "The principles of freedom of express                                                                                                    | nications Inc. ("WhiteStar," "us," "we",<br>Ferms"). WhiteStar was founded on                                      |
| Introduction     Come to the WhiteStar Commun     "our") Terms of Service (these "     De principles of freedom of express     I accept the agreement                                                                      | nications Inc. ("WhiteStar," "us," "we",<br>Ferms"). WhiteStar was founded on<br>ssion_freedom of association_and  |
| Introduction     Come to the WhiteStar Commun     "our") Terms of Service (these "1     principles of freedom of express     I accept the agreement     I do not accept the agreement                                      | nications Inc. ("WhiteStar," "us," "we",<br>Ferms"). WhiteStar was founded on<br>esion_freedom.of.association_and  |
| Introduction     Come to the WhiteStar Commun     "our") Terms of Service (these "T     De principles of freedom of express     I accept the agreement     I do not accept the agreement     inteStar Communications, Inc. | nications Inc. ("WhiteStar," "us," "we",<br>Ferms"). WhiteStar was founded on<br>ession freedom of association and |

Figure 24

Choose the directory for the application to be installed into, and then click the "*Next*" button (see Figure 25).

| Where should WhiteStar Shell be installed?                                               |  |
|------------------------------------------------------------------------------------------|--|
| Select the folder where you would like WhiteStar Shell to be installed, then click Next. |  |
| /Applications Browse                                                                     |  |
| Required disk space: 238 MB                                                              |  |
| Free disk space: 720 GB                                                                  |  |
| WhiteStar Communications, Inc.                                                           |  |
| Figure 25                                                                                |  |

Click the "Finish" button to complete the installation (see Figure 26).

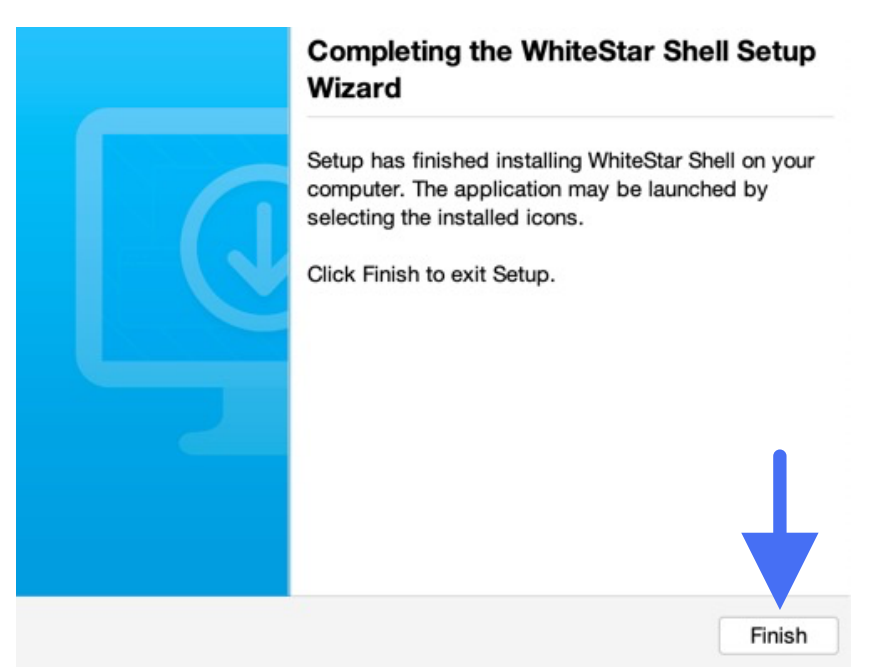

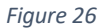

The user is then be brought to the registration screen (see Figure 27). Enter your name and company email address (2x) and click the "*Request Confirmation Code*" button to have a confirmation code send to your email address.

|                  | User Information                           |
|------------------|--------------------------------------------|
| User Information | User Information                           |
| Create Password  | User Name: Joe Smith                       |
|                  | Email Address: example@company.com         |
|                  | Confirm Email Address: example@company.com |
|                  | Request Confirmation Code                  |
|                  |                                            |
|                  |                                            |
|                  | Paste Confirmation Code Below:             |
|                  |                                            |
|                  |                                            |
|                  |                                            |
|                  |                                            |
|                  | < Prov. Novt > Finish Cancel               |
|                  | < Prev Next > Pinish Cancer                |

Figure 27

**NOTE**: Company administrators must have previously assigned a license to your email address. If one has not been assigned, please contact your system administrator to have one assigned or the confirmation code that is sent will **not** activate your account.

Go to your email client and look for an email from <u>vortex@whitestar-vortex.com</u> with the subject line of "WhiteStar Validation Code" (check you spam folder if you don't see the email within 2-3 minutes). Open the email and copy the <u>entire</u> confirmation code (**including the single quotes**) from the email into the copy buffer (typically highlight the entire code and hit Cntl-C/Cmd-C).

Go back to the WSH TTY installation screen (see Figure 27) and paste (typically hit Cntl-P/Cmd-P) the confirmation code into the appropriate box (see Figure 29 as an example).

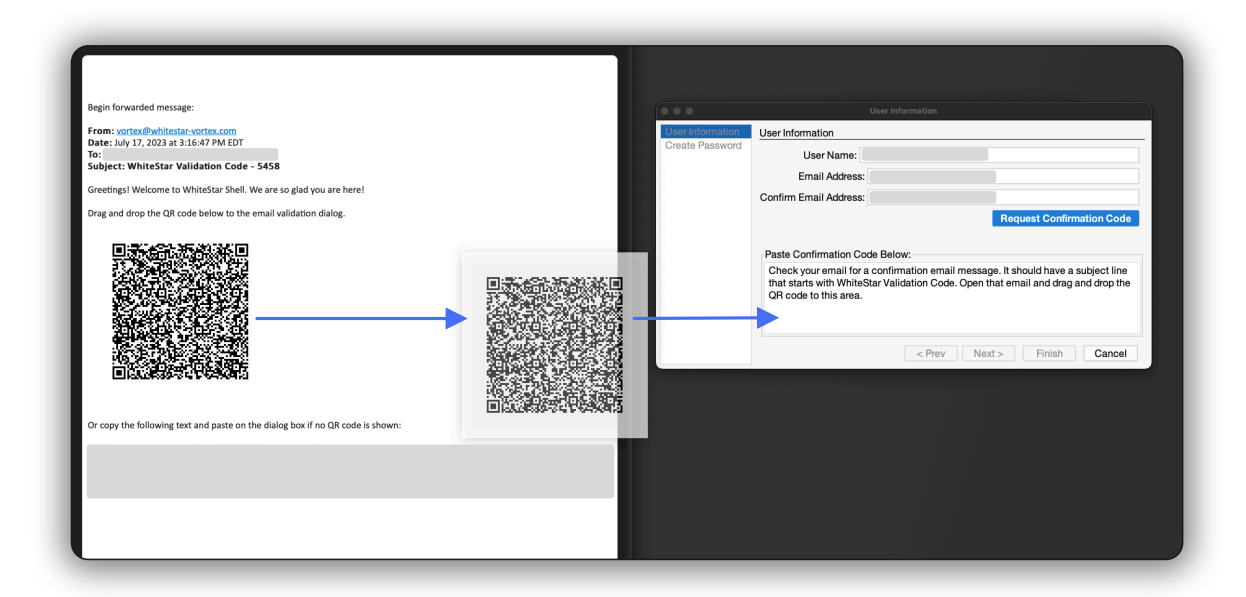

Figure 28

You can drag and drop the QR code that comes in the WhiteStar authentication email into the validation box on the TTY signup page. Barring that, you can also copy/paste the confirmation code into the box manually.

```
Paste Confirmation Code Below:
```

```
'{"timeStamp":1668709593056,"emailAddress":"example@company.com<sup>||</sup>,"signature":"MEUCIQCHZ
cwcN7R4c-OyyXkgADokfKru--PdFFBVCoy5ckCctQlgVBFXKF-Rl3U5a8NaSSdHMhq4skz3EPONfqum2
SNwxb4="}'
```

Figure 29

Click the "*Next*" button. You will then be prompted to create a password for your account. This password is never stored at WhiteStar Communications or with your local system administrator so it is up to each technician to remember their password. There is no "password reset" capability with WSH TTY. If you lose your password, see the section in this guide on resetting your account.

| User Information | Create Password          |                             |
|------------------|--------------------------|-----------------------------|
| Create Password  | User Name: Joe Smith     |                             |
|                  | Email Address: example@c | ompany.com                  |
|                  | Password: ·····          |                             |
|                  | Confirm Password: ······ |                             |
|                  |                          |                             |
|                  |                          |                             |
|                  | Time to Hack: decades    |                             |
|                  |                          |                             |
|                  |                          |                             |
|                  |                          |                             |
|                  |                          |                             |
|                  |                          |                             |
|                  |                          | < Prev Next > Finish Cancel |

Figure 30

After entering a **strong** password and confirming it (generally recommended practice is to use at least once capital letter, one special character, one number and between 8-13 digits), click the "**Finish**" button to complete the installation (see Figure 30).

# 7. Running the WSH TTY Client

When running the WSH TTY client for the *first* time, the user is prompted to register an account. Please see Installation of WSH TTY above for details on how to install and register an account.

In order for a WSH TTY client to connect to the WSH PTY on a customer's device, the customer support system administrator (for the team of support technicians) is required to create "**Trusted Team Tags**". These "**Trusted Team Tags**" are used by customers, on their WSH PTY interface, to enable secure access for your organization to securely access their devices. If you are experiencing issues connecting to a customer's devices, first ensure that you have been authorized to do so by verifying with your administrator that the "**Trusted Team Tag**" for this customer has been created and enabled for your ID. If that is confirmed, double check with the customer that they have authorized this "**Trusted Team Tag**" (via the WSH PTY interface) on the device they are seeking diagnostic help for.

To connect to a device, click on the **WSH TTY** icon on your desktop.

If there isn't a valid subscription when starting the WSH TTY application, the user is informed it is waiting for an active subscription (see Figure 31). If you receive this message, ensure your system administrator has a subscription attached to your email address, otherwise you won't be able to use WSH TTY.

| Wait for sul             | bscription |
|--------------------------|------------|
| Waiting for subscription | on         |
|                          | Cancel     |

Figure 31

If the user has a valid subscription, they are prompted to enter their password (see Figure 32). To make a secure connection to the exact customer device, the customer will need them to provide support staff with that device's Machine ID. It can be found by the customer on their WSH PTY terminal interface for the device they want support staff to connect to. Please see *Viewing the machine ID and email address of the* WSH PTY Device above to assist the customer with finding this ID.

| ••• | wsh (4.9.129)  |      |       |  |
|-----|----------------|------|-------|--|
|     |                |      |       |  |
|     |                |      |       |  |
|     | Enter Password |      |       |  |
|     |                |      | 0     |  |
|     |                | Exit | Login |  |
|     |                |      |       |  |
|     |                |      |       |  |
|     |                |      |       |  |

#### Figure 32

Once the proper machine ID is retrieved for the device, enter it into the "**Machine ID**" field (see Figure 33) and then click the "Connect" button.

| ••• | wsh        | (4.9.129)                  |        |  |
|-----|------------|----------------------------|--------|--|
|     |            |                            |        |  |
|     |            |                            |        |  |
|     |            | Connect to remote computer |        |  |
|     |            |                            |        |  |
|     | Machine ID | Example Machine ID         |        |  |
|     | Valid Mach | nine ID, press connect     |        |  |
|     |            |                            |        |  |
|     |            |                            |        |  |
|     |            |                            |        |  |
|     |            | Connect                    | Cancel |  |
|     |            |                            |        |  |
|     |            |                            |        |  |
|     |            |                            |        |  |
|     |            |                            |        |  |
|     |            |                            |        |  |

#### Figure 33

WSH PTY will automatically connect the user to that device and initialize the WSH PTY terminal (see Figure 34). The WSH PTY is a pseudo-terminal on the server allowing service technicians to interact with the server as if the user were using a local terminal on the device.

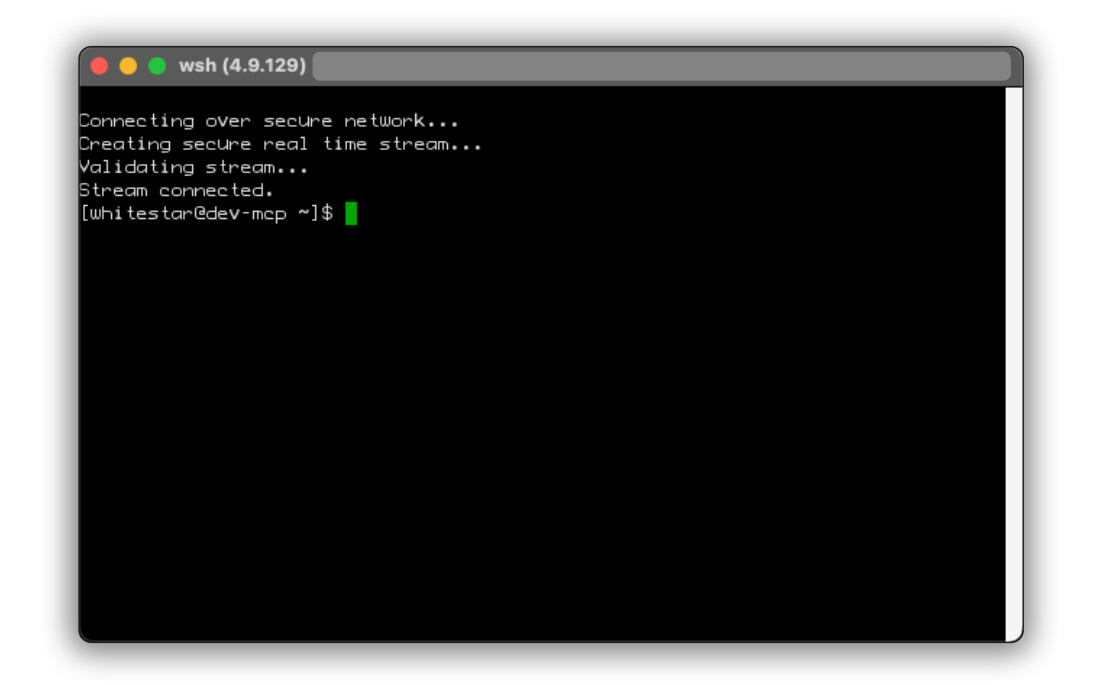

Figure 34

All traffic sent between the WSH PTY and TTY is encrypted and thus completely secure. Commands are logged on the customer's device in order to provide transparency for the customer and also have a running record for the service technician. Once the technician is finished, the connection between the user's local device and the server is torn down automatically.

In order to show Trusted Team Tags, right click on the terminal to show Teams. The Trusted Teams the user is a member of are listed in a popup box. If users need to access a particular PTY, users may provide TTY certificates to administrators to add to the **"Trusted Devices"** list on the PTY.

# 7.1. WSH PTY – Transferring Files To/From the PTY Server

WSH includes WhiteStar's secure file transfer system known as **WhiteStar StarDrop** built into the WSH TTY. This is userful for sending updates to a machine, or downloading log files to your local machine. Right click (with the mouse) on the WSH TTY terminal windowpane to see the options to **send and get** files to and from the WSH PTY device (see Figure 35). All files sent or received via WhiteStar Files are encrypted during flight and at rest ensuring complete security. File transfers have a progress bar, along with a cancel button to stop a file transfer before it completes. When downloading files, the technician can specify which folder the file goes into or let it default to the downloads folder on your computer.

## 7.1.1. Sending or Receiving a File to/from the Remote Machine

On the WSH TTY, right-click (with your mouse) within the TTY windowpane and select "*Send File* ..." or "Get File ..." depending on the action you want to take (see Figure 35).

| \varTheta 😑 🌑 wsh (4.9.129)                                                                                                    |              |  |
|----------------------------------------------------------------------------------------------------|--------------|--|
| Connecting over secure netwo<br>Creating secure real time s<br>Validating stream<br>Stream connected.<br>[whitestan@dev-mcp ~]\$ | ork<br>tream |  |
|                                                                                                    | Сору         |  |
|                                                                                                    | Paste        |  |
|                                                                                                    | Send File    |  |
|                                                                                                    | Get File     |  |
|                                                                                                    | Teams        |  |
|                                                                                                    | Exit         |  |
|                                                                                                    |              |  |
|                                                                                                    |              |  |
|                                                                                                    |              |  |
|                                                                                                    |              |  |

#### Figure 35

If "Send File..." is selected, a file browser of your local computer is presented, if "Get File..." is selected, a file browser of the remote server is presented. (see Figure 36).

| ook In:          |                      |                       |
|------------------|----------------------|-----------------------|
| 📄 my-plugin      | society-website      | android.svg           |
| Parallels        | whitestar-docs       | backupdesign2.sh      |
| Pictures         | whiteStarFilesClient | 🙆 backupdesign3.sh    |
| Public           | whiteStarShellTTY    | 📋 dead.letter         |
| Sites            | 📄 whitestarwebsite   | A Hammertime.m4a      |
| Sketch Plugin    | s 📄 wsdemo           | 📒 society-website.zip |
| Society          | 📄 WSF Drop Zone      | StarDrop.key          |
| ile Name: H      | mmertime.m4a         |                       |
| iles of Type: Al | Files                |                       |

#### Figure 36

Next navigate to the directory of the file you wish to send or receive and select it by double clicking (with the mouse) on the file name. Once selected, click the **Send File (or Get File)** button to initiate the transfer of the file to/from the WSH PTY device. A progress bar is displayed on the WSH TTY providing real time status. If receiving a file from the remote server, the downloaded file can be found in the remote device's Downloads folder for the white star user (/home/whitestar/Downloads).

### 7.1.2. Viewing your Trusted Teams Tags

In order to view the Trusted Teams Tags you have associated with you WSH account, right click the TTY window and scroll down to *Teams*.

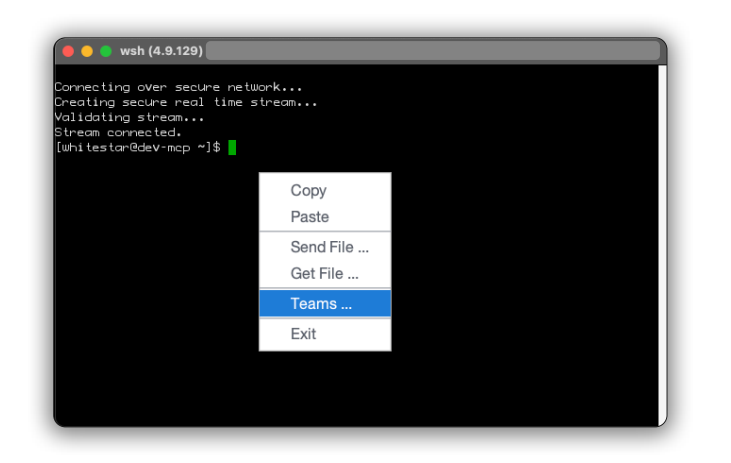

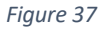

Then click "Teams". This will view the current assigned Teams Tags that are associated with your account. When you're finished, click *Finished*.

| Connecting over secure network<br>Creating secure real time stream.<br>Validating stream<br>Stream connected.<br>[whitestar8dev-mcp ~]\$ |                             |
|----------------------------------------------------------------------------------------------------|-----------------------------|
| Team Certificates                                                                                                    | Team Certificates           |
|                                                                                                    | Team Certificates           |
|                                                                                                    | Example Tags                |
|                                                                                                    | < Prev Next > Finish Cancel |

Figure 38

# 8. Installation / Configuration of the WSH PTY

# 8.1. Installation of the WSH PTY Service Software

For a WhiteStar Shell user to connect to a device (running the WSH PTY software), an administrator needs to install the WSH PTY software component on to the machine they want WSH TTY Client users to connect to. The WSH PTY software runs on Microsoft Windows, Apple macOS (both Intel and Apple Silicon), and Linux systems.

### 8.1.1. Installation on a Linux System

Installation of the WSH PTY software is accomplished via the built-in Linux DNF or YUM package managers. The system administrator will need sudo privileges to execute the installation.

The first command below adds the WhiteStar repository to the Linux package repository system for the WhiteStar Shell install files. The second command below is used to install the WhiteStar Shell PTY server code on to the Linux system.

# sudo dnf copr enable -y whitestar/wsh

# sudo dnf install whitestar/wsh

### 8.1.2. Installation on Mac OS or Windows System

Open a web browser and navigate to the following WhiteStar website:

<u>https://whitestar.io/download/wsh/pty</u> The user is presented with a link to download the WSH PTY component for the operating system they are currently running on. If not, select the appropriate link for the operating system you want and download the installation package.

Ensure that there are the correct user privileges on the local device to install software on it. You may notice that on certain macOS devices, you will have to allow third-party developers to install software on your device. Click on the "?" Button and your Mac will automatically show a popup prompting you to follow it to the Controls/Security and Privacy settings to allow permission.

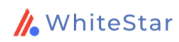

1. Go to the Downloads Page

# Download WhiteStar Shell PTY

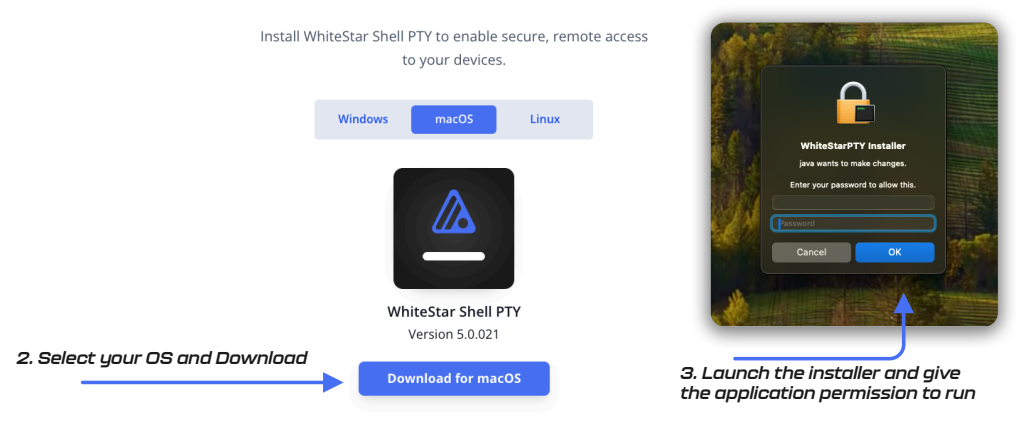

Figure 39

Open the folder where the WSH PTY installer package was saved.

Click on the download package to *run the installer*.

Once you launch the installer and give the installer permission to run, follow the prompts on the screen to complete the installation.

| Setup - WhiteStarPTY 5.0.022                                                        |
|-------------------------------------------------------------------------------------|
| Welcome to the WhiteStarPTY Setup<br>Wizard                                         |
| This will install WhiteStarPTY on your computer.                                    |
| A previous installation has been detected. Do you wish to update that installation? |
| • Yes, update the existing installation ?                                           |
| No, install into a different directory                                              |
| Click Next to continue, or Cancel to exit Setup.                                    |
|                                                                                     |
|                                                                                     |
|                                                                                     |
|                                                                                     |
|                                                                                     |

Figure 40

From here, the admin manages the WSF Sever by way of the online *WhiteStar Administrator's Dashboard* (see below).

# 8.2. Configuration and Use of WSH PTY Service

Once the WSH PTY software is successfully installed, the device administrator can, from the WhiteStar Administrator's web dashboard:

- Add the PTY Device to the list of "Things" a user can connect to
- Maintain the list of trusted teams who can access the device
- View the log files automatically generated once a trusted support team member accesses the device

Directly on the device the WSH PTY Service is running the administrator can:

- Enable and disable the WSH PTY service running on the device
- View the machine ID and email ID of the device where the WSH PTY is installed on

### 8.2.1. Adding a PTY to the list of "Things" to manage

In order for a device to be accessed by a WSH TTY client (e.g. a support technician from the company trying to help diagnose an issue), the system administrator of the device must first add the device to the list of "Things" that is being managed.

The WSH PTY service must be installed and running on the device *prior to* being adding to the Administrator's dashboard.

Finally, the device's unique identifier (email address) must be obtained directly from the WSH PTY Service prior to trying to add it to the list of "Things" being managed. See below on how to obtain the WSH PTY email address.

### 8.2.1.1. Viewing the machine ID and email address of the WSH PTY Device

Each device within the WhiteStar network is referred to by its unique ID, which is a randomly generated email address available from the WhiteStar PTY service. To find the email address of a particular device, do the following:

- Telnet into the running WSH PTY service on the local device (*telnet localhost 42466*)
  - telnet must be installed and available on the device the WSH PTY Service is running in order to communicate to it
- Enter *wai* (Who am I) on the terminal command line
- The command response returns the unique email address (3<sup>rd</sup> item in the list returned) of the device. Make a copy of this email address as it is the unique identifier required (asked for) when establishing access to your device via the WhiteStar Administrator's dashboard.

Once the service is running, and the email address is known, the administrator must:

- Log in to the WhiteStar Dashboard
- Click on the Things tab on the left-hand side
- Click on "Add a Thing +" button on the top right hand side of the page (see Figure 41). You will be presented with a "Add a Thing" dialog box. See Figure 42

| <b>WhiteStar</b>    |               | Home Solutions White Papers About Support Docs Dov | rnload Dashboard C Su |
|---------------------|---------------|----------------------------------------------------|-----------------------|
| NHITESTAR SUPPORT ~ | Manage Things |                                                    | C Add a Thing +       |
| A Manage            | NAME          | TYPE EMAIL STAT                                    | US ACTIONS            |
| n Manage            | Example Thing | WhiteStarFiles                                     |                       |
| Invite              | Example Thing | WhiteStarFiles                                     | e 🗹 🗘 🍵               |
| X Things            | Example Thing | WhiteStarFiles                                     | e 🗹 🌣 🗊               |
| +2 Sub-Tenants      | Example Thing | WhiteStarFiles                                     | ·· C 🌣 🗑              |
| (w) Sensors         | Example Thing | WhiteStarFiles                                     | e C 🗘 🗑               |
| Billing             | Example Thing | WhiteStarFiles                                     | • 6 🗘 🗑               |
|                     | Example Thing | WhiteStarFiles                                     | . 8 🌣 🕯               |
| ACCOUNT PAGES       | Example Thing | WhiteStarFiles                                     | • 🗹 🗘 🗑               |
| Profile             | Example Thing | WhiteStarFiles                                     | ·· C 🌣 🗑              |
| 🕞 Logout            | Example Thing | WhiteStarFiles                                     | » 🗹 🌣 🗑               |
| gure 41             |               |                                                    |                       |

- Provide a Name that will be unique for this Server (free form text field)
- Paste the email address (unique ID discussed above) in the *Email* field that identifies this WSH PTY Service
- Click on Add to add it to the list of "Things" being managed

| WhiteStar          |               | Home Solutions White Papers About Sup | port Docs Download Dashboard 🧲 |
|--------------------|---------------|---------------------------------------|--------------------------------|
| WHITESTAR SUPPORTY | Manage Things |                                       | C Add a Thing -                |
| <b>A</b> 1         | NAME          | TYPE EMAIL                            | STATUS ACTIONS                 |
| A Manage           | Example Thing | Add a Thing                           | Online 🕑 🌣 🏛                   |
| Invite             | Example Thing | Name                                  | Online 🕑 🛱                     |
| X Things           | Example Thing | Example Thing Name                    | Online 🖻 🗘 🗑                   |
| 😫 Sub-Tenants      | Example Thing | Email                                 | Online 🗹 🌣 🛱                   |
| (+) Sensors        | Example Thing | Example Thing Email                   | Online 🕑 🌣 🗑                   |
|                    | Example Thing | Add Cancel                            | Online 🗹 🌣 🗑                   |
| Billing            | Example Thing | WhiteStarFiles                        | Online 🕑 🌣 🏛                   |
| ACCOUNT PAGES      | Example Thing | WhiteStarFiles                        | Online 🗹 🗘 🛱                   |
| 2 Profile          | Example Thing | WhiteStarFiles                        | Online 🗹 🌣 🗑                   |
| C Logout           | Example Thing | WhiteStarFiles                        | Offline 🖄 🗘 🗑                  |

© WhiteStar Communications 2023

### 8.2.2. Maintaining the list of Trusted Teams Which Can access a WSH Device

In order for a device to be accessed by a WSH TTY client (e.g. a support technician from the company trying to help diagnose an issue), the system administrator of the device must add Trusted Team Tags via the WhiteStar Dashboard "Things" interface.

To add a Trusted Team Tag:

- Log in to the WhiteStar Administrator's Dashboard
- Click on the Things tab on the left-hand side
- Click on **Manage** for the Thing (Device) you wish to add a Trusted Team Tag to. See Figure 43

| <mark>//</mark> WhiteStar |               |                | Home Solutions | White Papers | About Suppo | rt Docs Do | wnload Dash | board C SU  |
|---------------------------|---------------|----------------|----------------|--------------|-------------|------------|-------------|-------------|
| 🔹 WHITESTAR SUPPORTY      | Manage Things |                |                |              |             |            | C Ada       | d a Thing + |
|                           | NAME          | TYPE           | EMAIL          |              |             | STATUS     | ACTIONS     |             |
| n Manage                  | 8             | WhiteStarFiles |                |              |             | Online     | <b>e</b> •  | ŵ           |
| A Invite                  | 8             | WhiteStarFiles |                |              |             | Online     | Manage      | ŵ           |
| X Things                  | 8             | WhiteStarFiles |                |              |             | Online     | ¢ 1         | ŵ           |
| 🔩 Sub-Tenants             | 81            | WhiteStarFiles |                |              |             | Online     | ¢ 1         | ŵ           |
| 64 Sensors                | i i           | WhiteStarFiles |                |              |             | Online     | ¢ 1         | Û           |
| = Dilling                 | 8             | WhiteStarFiles |                |              |             | Online     | c 🗘         | ŵ           |
|                           | 0             | WhiteStarFiles |                |              |             | Online     | ¢ 1         | Û           |
| ACCOUNTRALS               |               | WhiteStarFiles |                |              |             | Online     | e 🗘         | ŵ           |
| 2 Profile                 | 81            | WhiteStarFiles |                |              |             | Online     | e ¢         | ŵ           |
| G Logout                  | (i) (i        | WhiteStarFiles |                |              |             | Offline    | ₽ ¢         | Û           |
|                           |               |                |                |              |             |            |             |             |

Figure 43

• From the Manage Tags tab, click on the "+" button next to an existing Trusted Team Tag you wanted added for this WSH PTY Server. Conversely, if you want to **REMOVE** access for a particular Trusted Team Tag, click on the "X" next to the Trusted Team Tag you no longer wish to grant access. See Figure 44

| 🕻 WhiteStar          |                     |                   | Home Solutions White Papers | About Support D | ocs Download Dashboard  | C    |
|----------------------|---------------------|-------------------|-----------------------------|-----------------|-------------------------|------|
| A WHITESTAR SUPPORTY | Manage DEV Rep2 PTY |                   |                             |                 |                         | ← Ba |
| 💏 Manage             | D Manage Tags       | ( Sensor Settings | Access Logs                 |                 | II. Statistics          |      |
| 1 Invite             | NAME                |                   | ASSIGNED USERS              |                 | 🕬 Show Applied 🛛 🕤 Refr | resh |
| Things               | ×                   | -                 | 13 Users                    |                 | : 6                     | Ō    |
| inings               | × ×                 |                   | 2 Users                     |                 | : 6 0                   | Ō    |
| 😫 Sub-Tenants        | ×                   |                   | 1 User                      |                 | : 6 6                   | 窗    |
| •• Sensors           | +                   |                   | 5 Users                     |                 | : 6 6                   | 亩    |
| a Billing            | +                   | -                 | 3 Users                     |                 | : 6 0                   | Ô    |
| ACCOUNT PAGES        |                     |                   |                             |                 |                         |      |
| 2 Profile            |                     |                   |                             |                 |                         |      |
| C Logout             |                     |                   |                             |                 |                         |      |
| ire 44               |                     |                   |                             |                 |                         |      |

• If the administrator wants to create a brand new Trusted Team Tag to grant access to the WSH PTY device, click on the **Create New Tag** at the bottom middle of the list of Trusted Tags for the device. See Figure 45

| <mark>///</mark> WhiteStar |                     |                 | Home Solutions White Papers | s About Support Docs | Download Dashboard C SU |
|----------------------------|---------------------|-----------------|-----------------------------|----------------------|-------------------------|
| 🍪 WHITESTAR SUPPORT -      | Manage DEV Rep2 PTY |                 |                             |                      | ← Back                  |
| Manage                     | D Manage Tags       | Sensor Settings | Access Logs                 | ≡ System Logs        | II. Statistics          |
| Invite                     | NAME                |                 | ASSIGNED USERS              |                      |                         |
| Things                     | ×                   |                 | 13 Users                    |                      | : 6 🗋 💼                 |
|                            | ×                   |                 | 2 Users                     |                      | : 6 🗋 💼                 |
| 😫 Sub-Tenants              | ×                   |                 | 1 User                      |                      | : c 🗋 💼                 |
| 0-0 Sensors                | New Tag             | Gray 🗸          |                             |                      | ✓ ×                     |
| 🚍 Billing                  |                     |                 | Create New Tag              | •                    | 1                       |
| ACCOUNT PAGES              |                     |                 |                             |                      | Create Tag              |
| 2 Profile                  |                     |                 |                             |                      | _                       |
| G Logout                   |                     |                 |                             |                      |                         |

Figure 45

Assign a unique name to the Trusted Team Tag and then click the Create Tag check mark on the far right hand side of the row for that Tag.

Note that once the Trusted Team Tag is created, and Optional Properties are assigned to the tag, the Administrator <u>must</u> assign this Trusted Tag to the users who require access via the "**Manage**" option on the left hand side of the Administrator's dashboard.

### 8.2.3. Viewing WSH PTY Log Files

Once the service technician connects to a remote device, WSH keeps a complete history of all commands that have been issued for each and every connection session.

These logs are maintained in the "**Access Logs**" section of the WSH Things Dashboard (see Figure 46).

To view a particular log, click on the carrot icon eye icon, and scroll up/down through the log to see all of the commands that were entered by the service technician.

| <mark>//</mark> • WhiteStar |                     |                   | Home Solutions White Papers | About Support Docs | Download Dashboard C SU |
|-----------------------------|---------------------|-------------------|-----------------------------|--------------------|-------------------------|
| 🎄 WHITESTAR SUPPORT~        | Manage DEV Rep2 PTY |                   |                             |                    | ← Back                  |
| 者 Manage                    | D Manage Tags       | ( Sensor Settings | Access Logs                 | ≡ System Logs      | II. Statistics          |
| A Invite                    |                     |                   | =                           |                    |                         |
| X Things                    |                     |                   | No access logs found        |                    |                         |
| 😫 Sub-Tenants               |                     |                   | Refresh                     |                    |                         |
| • Sensors                   |                     |                   |                             |                    |                         |
| Billing                     |                     |                   |                             |                    |                         |
| ACCOUNT PAGES               |                     |                   |                             |                    |                         |
| 2 Profile                   |                     |                   |                             |                    |                         |
| C Logout                    |                     |                   |                             |                    |                         |
| Figure 46                   |                     |                   |                             |                    |                         |

### 8.2.4. Viewing WSH PTY Statistics

If you would like to see statistics about a particular WSH PTY device, there's a statistics tab at the top of the Device detail view that shows up time, number of files that have been sent to and received from the device, how many times the device has been connecgted to, etc.

| <mark>//</mark> WhiteStar                  |                      |                    | Home Solutions | White Papers | About Support       | Docs Download | ង Dashboard    | C SU   |
|--------------------------------------------|----------------------|--------------------|----------------|--------------|---------------------|---------------|----------------|--------|
| NHITESTAR SUPPORTY                         | Manage DEV Rep2 PTY  |                    |                |              |                     |               |                | ← Back |
|                                            | Manage Tags          | () Sensor Settings | Access Log     | gs           | ≡ System Logs       |               | II. Statistics |        |
| <ul> <li>Manage</li> <li>Invite</li> </ul> | upTime<br>1216936451 | filesReceived      |                |              | agedOut<br><b>0</b> |               |                |        |
| Things                                     | warnings             | filesSent          |                |              | connections         |               |                |        |
| iningo                                     | 2                    | 0                  |                |              | 11                  |               |                |        |
| 😫 Sub-Tenants                              |                      |                    | ⊖ Refresh 🥱    | Reset        |                     |               |                |        |
| (••) Sensors                               |                      |                    |                |              |                     |               |                |        |
| a Billing                                  |                      |                    |                |              |                     |               |                |        |
| ACCOUNT PAGES                              |                      |                    |                |              |                     |               |                |        |
| Profile                                    |                      |                    |                |              |                     |               |                |        |
| Cogout                                     |                      |                    |                |              |                     |               |                |        |
| Figure 47                                  |                      |                    |                |              |                     |               |                |        |

#### 8.2.5. Enabling and Disabling the WSH PTY Service

The WSH PTY service runs securely on the remote device and only allows connections to Trusted Team Tags specifically assigned from the Administrators dashboard to that device.

The service can be kept running at all times (default) or toggled on and then back off for only the time a service technician requires access to the device.

To completely disable WSH TTY access to a device the administrator needs to stop the WSH PTY Service running on the device. In order to do so the administrator must open a terminal and issue the following commands while logged on to the device running the WSH PTY Service:

| OS      | Command to Issue                                              |
|---------|---------------------------------------------------------------|
| Windows | net stop WhiteStarPTY                                         |
| Mac OS  | sudo /Applications/WhiteStarShell/WhiteStar/WhiteStarPTY stop |
| Linux   | systemctl stop wsh.service                                    |

To re-enable access, the administrator needs to start the WSH PTY Service by opening a terminal and issuing the following commands while logged on to the device the WSH PTY Service is installed:

| OS      | Command to Issue                                               |
|---------|----------------------------------------------------------------|
| Windows | net start WhiteStarPTY                                         |
| Mac OS  | sudo /Applications/WhiteStarShell/WhiteStar/WhiteStarPTY start |
| Linux   | systemctl start wsh.service                                    |

# 8.3. Deleting / Zeroizing the WSH PTY Service

If the administrator wants to completely remove the WSH PTY device from the dashboard, securely delete all log files that have been generated on this device, and delete Trusted Team Tags that have been assigned to it (thus removing access to it by those who have that Trusted Team Tag assigned to them), they do so by clicking on the trash can icon at the end of the row for that particular thing (see Figure 48).

NOTE: If zeroizing a PTY while removing it from the Dashboard, the email address will be reset, and the PTY will generate a new email address.

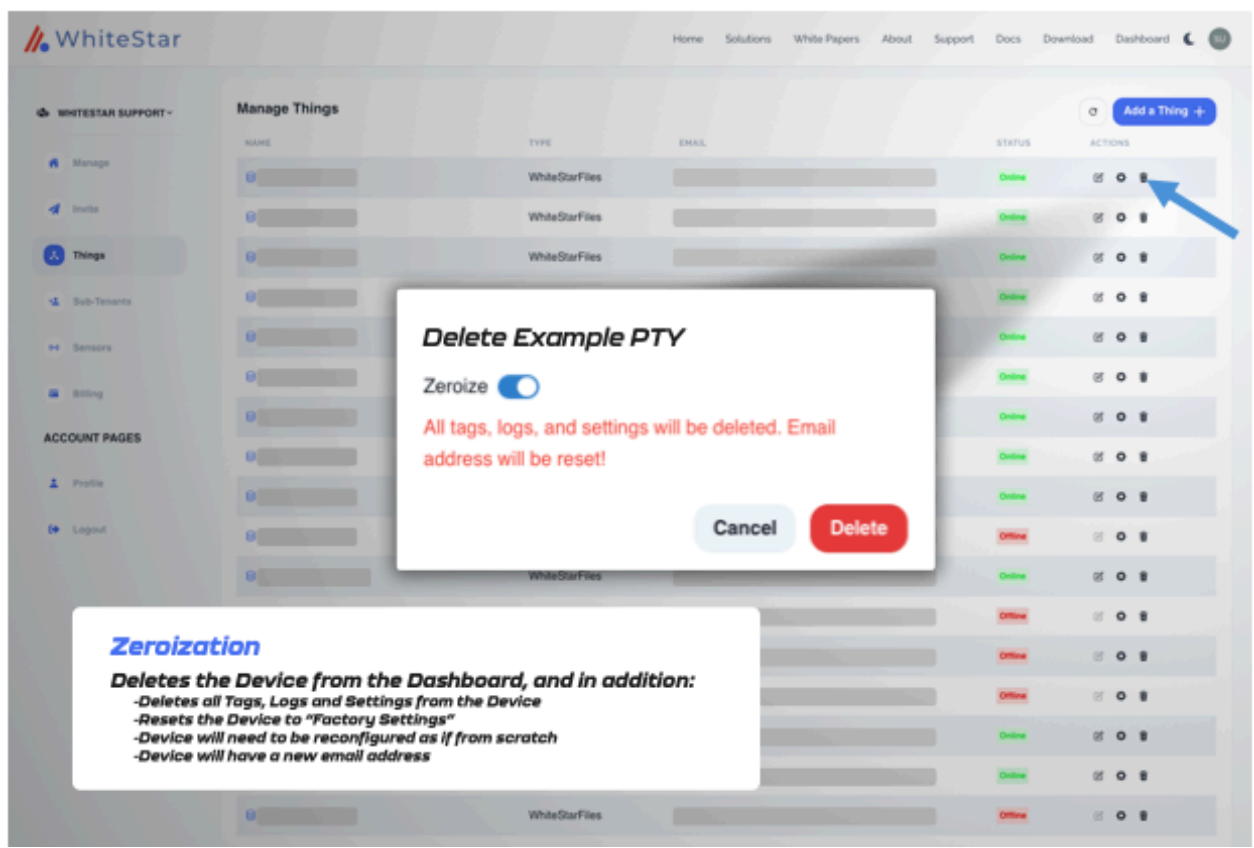

Figure 48

# 8.4. WhiteStar Shell – Limiting the TTY User (Limited Shell)

To further enhance security, WhiteStar offers the ability to limit the actions a WSH TTY user can perform when connected to a PTY device. These include such things as limiting the command set the user can execute or restricting which directories the user can navigated to.

Controls are defined and assigned by an administrator (via the administrator's dashboard) to Trusted Team Tags when assigning tags to an individual TTY user (or team). When a TTY user connects to a PTY device (via one of these limited Trusted Team Tags), a welcome message is displayed confirming they are using the limited WhiteStar shell.

While using the WSH, a sub-set of commands is always available to the user:

- cd
- clear
- exit
- help or ?
- history (Unix specific)
- sudo (Unix specific)

Two additional WSH specific commands are also provided:

- **Ipath**: lists all allowed and forbidden paths the user can navigate to while connected
- **Isudo**: lists all sudo commands that are allowed (Unix specific)

When connected to a WSH PTY, typing "Help" or "?" displays the list of permissible commands assigned to the Trusted Team Tag. If the TTY user attempts to enter a command not in the list or change directory to a path that is not permitted, WSH displays an error message indicating that the action is not permissible, and logs this attempt. The administrator also has the ability to force disconnect a user from a system if they exceed a pre-set limit of impermissible commands.

NOTE: users of WSH, when limited by their Tags (as-in, not operating in a superuser mode) will *not* have access to "tab completion". This has been done for security purposes.

### 8.4.1. Setting a Trusted Team Tag's boundary attributes

To set a Trusted Team Tag's boundary attributes, first navigate to the Tags tab on the WS Administrator's Dashboard via the web. If a specific Trusted Team Tag hasn't already been created, see "5.3 Tagging – Providing Access to Customer PTY Devices" above to learn how to create one. Once a Trusted Team Tag is created, click on the Tag under "manage Tags" and the administrator is presented with the ability to assign bounding attributes for that Trusted Tag (see Figure 49).

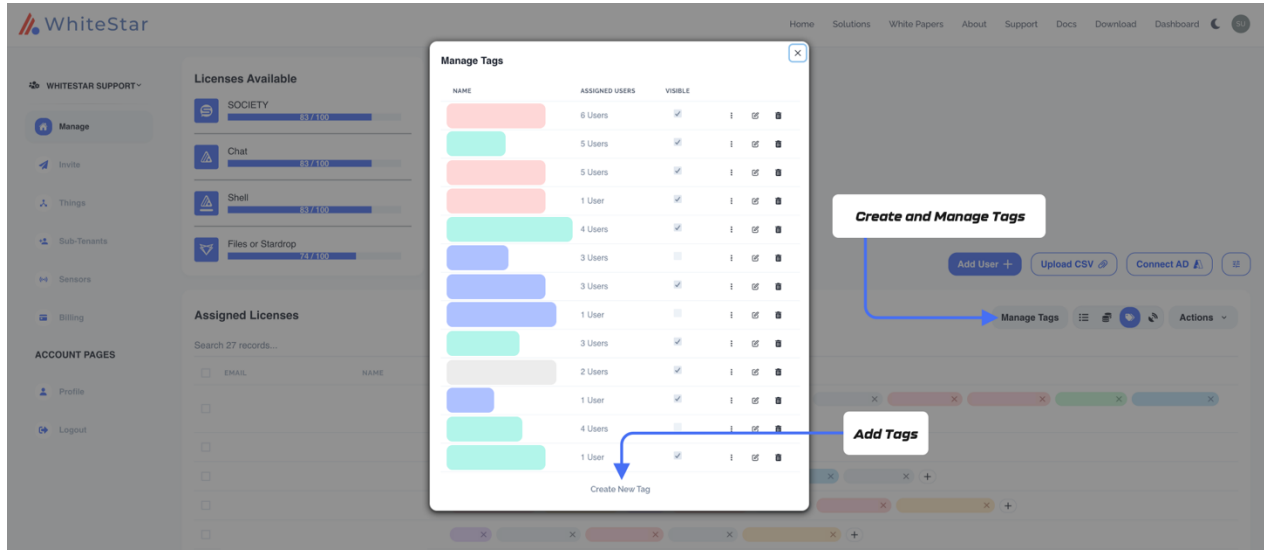

Figure 49

If desired, the administrator can name the Trusted Tag Attribute being created. They then enter the bounding properties of the Trusted Tag Attribute. These boundaries are enforced by any WSH PTY device when a WSH TTY user, with this Trusted Tag assigned to it, connect to it. If a TTY user has more than one Trusted Tag for the same PTY device, WhiteStar provides the ability to prioritize Trusted Tags. The Tag with the highest priority will be the one the WSH PTY uses to apply the boundaries. If Trusted Tags with the same priority are assigned to the same user, and active on the same PTY device, the Tag's boundaries that was created first (determined by a created time stamp) will be enforced. WhiteStar recommends assigning blocks of numbers (100,200,300,400,500...n) rather than sequential numbers (1,2,3,4,5...n) when assigning priorities to allow for additional priorities to be inserted between existing values in

NOTE: In order for many of the Trusted Team Tag attributes to take effect, the admin must first create a Boolean <u>Bounding Key</u> named "enable" (highlighted in green below) and set its value to "on" (true). If this bounding key is not present, WhiteStar's default is "off" (false) for those bounding keys affected by "enable". This allows the admin to set many bounding keys and toggle them on/off for those users who have been assigned the Trusted Team Tag.

The attributes which can be bounded by WhiteStar include:

| Bounding Key         | Key<br>(short form) | Enable<br>Affected | JSON<br>Type | Definition                                                                                                    |
|----------------------|---------------------|--------------------|--------------|----------------------------------------------------------------------------------------------------|
| allowedcommands      | allow               | yes                | list         | Operating system specific<br>commands the TTY user is<br>permitted to execute. E.g. "Is" in<br>Unix to list the contents of a<br>directory. If present, <b>ONLY</b> these<br>commands are permitted.                       |
| allowedpaths         | paths               | yes                | list         | The list of directory paths (and<br>below) the TTY user is permitted<br>to view. All other paths will be<br>restricted. If this key is not<br>provided, then the TTY user will<br>be granted access to all<br>directories. |
| disablewarning       | warn                | no                 | boolean      | Indicates whether the TTY user is<br>notified of PTY warnings or not<br>(e.g. a filter violation). Default is<br>false (i.e. warnings will be sent to<br>the TTY user)                                                     |
| enablefilter         | enable              | n/a                | boolean      | Indicates whether filtering is<br>turned on/off for the specific<br>Trusted Team Tag. All limited<br>keys affected by enable are<br>ignored if this is set to false.<br>Default is <b>off</b> (false).                     |
| environmentvariables | env                 | no                 | map          | Dynamic variables used by a shell<br>and its child processes. E.g.<br>SHELL in Unix which specifies the<br>type of terminal to emulate when<br>running the shell.                                                          |

| forbiddencharacters | forbid   | yes | list    | Operating system specific<br>characters the TTY user is<br>forbidden from entering on the<br>command line.                                                                                                    |
|---------------------|----------|-----|---------|----------------------------------------------------------------------------------------------------|
| getfiles            | get      | no  | boolean | Indicates whether the TTY User is<br>permitted to get (retrieve) files<br>from the PTY device. Default is<br>true. This bounding key, if<br>present, is enforced regardless of<br>the enablefilter setting. <i>Caution</i> :<br>Getfiles will replace any files of<br>the same name when files are<br>sent or received. |
| homepath            | home     | yes | string  | The starting directory the TTY<br>user is placed in upon logging in.<br>The user will always have access<br>to this directory and all<br>subdirectories from it.                                                                                                    |
| maximumwarnings     | maxwarn  | yes | number  | The total number of warnings a<br>TTY user is given prior to force<br>exiting the application. This<br>number can be between -1 and n.<br>-1 indicates unlimited warnings.                                                                                                    |
| priority            | priority | yes | integer | The priority this Trusted Team Tag<br>is assigned. Used to determine,<br>when a TTY user has multiple<br>Trusted Tags assigned to them,<br>which Trusted Tag to enforce.<br>The larger the number, the higher<br>the priority. Best practice is to<br>separate by at least 100.                                         |
| sendfiles           | send     | no  | boolean | Indicates whether the TTY user is<br>permitted to send files to the PTY<br>device. Default is true. This<br>bounding key, if present, is<br>enforced regardless of the<br>enablefilter setting.                                                                                                    |
| welcomemessage      | welcome  | no  | string  | User defined welcome message<br>displayed to the TTY user upon<br>logging in to the application. This<br>bounding key, if present, is<br>enforced regardless of the<br>enablefilter setting.                                                                                                    |

When configuring the Trusted Team Tag both the extended and short form of the key variable are accepted (see Figure 50) in the Property name field. Since these are the only keys accepted by WhiteStar Shell, it is highly recommended that the administrator copy and paste

these keys to avoid misspelling errors. Entering any other Bounding key (including mis-spelling the keys above) is ignored by the WSH PTY.

| Manage Tags           |                               |                        | ×      | Enter your new Tag Attribute                                                                                                    |
|-----------------------|-------------------------------|------------------------|--------|----------------------------------------------------------------------------------------------------|
| Set properties for Pr | roductSupport<br>TYPE         | VALUE                  |        | You can select from the type of Tag Attribute, such as a<br>"String", a "Number", a "Boolean", a "List", a "Map", etc. from<br>the drop down menu                                       |
| Welcome               | String ~                      | Greetings WS User      | ā      |                                                                                                    |
| allow                 | List ~                        | Is, pwd, cat, echo, wh | ā      | Each of these types of Attributes has their own type of "Values"<br>box that will correspond to the type of Attribute, along with it's<br>own way of setting incrementers/decrementers. |
| warn                  | Boolean 🗸                     |                        | ā      |                                                                                                    |
| forbid                | List v                        | >, ;, l, ! @           | ŵ      | Refer to the table in this guide for how we suggest you set up each of these types of Tag Attributes.                                                                                   |
| maxwarn               | String ~                      | 20                     | ā      |                                                                                                    |
| ExampleProperty       | ✓ String<br>Number<br>Boolean | Property value         | ) +    |                                                                                                    |
|                       | List<br>Map                   | Save                   | Cancel |                                                                                                    |

Figure 50

For each Bounding Key, a set of attributes must be provided. For example, an administrator may assign to a Trusted Team Tag the ability to issue the following set of commands: ls, pwd, vi, rm (see Figure 51).

| Manage Tags           |               |                        | ×    | Lastly, enter the value of the restructions you wish to enfornce in the appropriate value box.                                                                           |
|-----------------------|---------------|------------------------|------|----------------------------------------------------------------------------------------------------|
| Set properties for Pr | roductSupport | VALUE                  |      | Sometimes these boxes are "Open", meaning you can enter a text string into the box. Sometimes, depending on the type of Attribute them boxes of "line" are so the line". |
| Welcome               | String ~      | Greetings WS User •    | â    | This is done because the WhiteStar platform is extensible, and                                                                                                    |
| allow                 | List ~        | Is, pwd, cat, echo, wh | 面    | your individual deployment of WhiteStar may include custom<br>sensors and Attributes not included in the stock WhiteStar<br>software.                                    |
| warn                  | Boolean 🗸     |                        | 面    |                                                                                                    |
| forbid                | List v        | >, ;, l, ! 🗹           | 面    |                                                                                                    |
| maxwarn               | String ~      | 20 •*                  | Ē    |                                                                                                    |
| Property name         | String ~      | Property value         |      |                                                                                                    |
|                       |               | Save                   | ncel |                                                                                                    |

Figure 51

Keep in mind that the administrator of the WSH account is responsible for the Trusted Tags and the boundaries they convey. The owner/operator of the server that the WSH user attaches to will be responsible for setting the expectations of decorum that the WSH administrator should enforce on the users they manage.

| age Tags           |            |                          | ×           |                                                                                                    |
|--------------------|------------|--------------------------|-------------|----------------------------------------------------------------------------------------------------|
| roperties for Prod | uctSupport |                          |             | This greeting will be displayed when the user lo                                                                  |
| ME                 | ТҮРЕ       | VALUE                    |             |                                                                                                    |
| Welcome            | String ~   | Greetings WS User        | (=          |                                                                                                    |
| allow              | List v     | Is, pwd, cat, echo, wh 🕑 | (- <u>m</u> | This list of commands will be explicitly allowed<br>commands will be forbidden                                    |
| warn               | Boolean v  | •                        | <b></b>     | Enabling this Boolean will trigger a warning w a forbidden command or character                                   |
| orbid              | List ~     | >, ;, l, ! @             |             | <ul> <li>Forbidden Characters can be both commands<br/>This can be used to restrict access to specific</li> </ul> |
| naxwarn            | String ~   | 20                       |             | folders, operations, ect.                                                                                         |
| Property name      | String ~   | Property value           | +           | This is the maximum number of warnings a us                                                                       |

Figure 52

### 8.4.2. Editing a Trusted Team Tag's boundary attributes

To edit an existing Trusted Team Tag's boundaries, simply click on the "Manage Tags" console from the administrator web page and select the boundaries screen (see Figure 47). Click on the Trusted Team Tag you want to edit and click in any existing box to edit the values in that box. When done with updates, click "Save" and the updates will be applied (Figure 50).

| NAME           | TYPE      | VALUE             |   |
|----------------|-----------|-------------------|---|
| Welcome        | String ~  | Greetings WS User | đ |
|                |           | Is                | 8 |
|                |           | pwd               | â |
|                |           | cat               | â |
| allow          | List ~    | echo              |   |
|                |           | whoami            | â |
|                |           | cd                | â |
|                |           | more              | â |
|                |           | +                 |   |
| warn           | Boolean 🗸 |                   | Ĩ |
| forbid         | List ~    | >, ;, l, ! 🗹      | Ĩ |
| maxwa n        | String ~  | 20                | Ĩ |
| Propert / name | String 🗸  | Property value    | - |

### 8.4.3. Deleting a Trusted Team Tag's boundary attributes

To delete an existing Tag's attributes simply click on the "Manage Tags" console from the administrator web page and select the boundaries screen (see Figure 47). Click the "X" button on the right-hand side of the screen to delete the attribute (see Figure 54). Click "Save" and the updates will be applied.

| Set properties for | ProductSu | upport  |   | Remove Properties      |   |
|--------------------|-----------|---------|---|------------------------|---|
| NAME               |           | ТҮРЕ    |   | VALUE                  |   |
| Welcome            |           | String  | ~ | Greetings WS User      | Ì |
| allow              |           | List    | ~ | Is, pwd, cat, echo, wh | Ō |
| warn               |           | Boolean | ~ |                        | Ì |
| forbid             |           | List    | ~ | >, ;, l, ! @           | Ì |
| maxwarn            |           | String  | ~ | 20                     | Ī |
| Property name      |           | String  | ~ | Property value         | + |

Figure 54

# 8.5. Maintaining WSH PTY Software

It is imperative that administrators keep the WSH PTY Software up to date.

### 8.5.1. Updating on a Linux System

In order to keep the WhiteStar Shell up to date on a Linux system, the device's administrator must issue the following command on the device's Terminal (during their routine maintenance window):

This command automatically checks the version of software currently installed to determine if WhiteStar's software (or any of its dependencies) needs to be updated. If updates are required, the new version is automatically downloaded and installed on the device. If the current version is up to date, the administrator will receive a command response indicated there is "*Nothing to do*".

### 8.5.2. Updating on Mac OS or Windows System

In order to keep the WSH PTY software up to date, the device's administrator must download the latest software from the WhiteStar website and follow the install directions (similar to the initial installation).

Open a web browser and navigate to the following WhiteStar website:

<u>https://whitestar.io/download/wsh/pty</u> The user is presented with a link to download the latest WSH PTY software for the operating system they are currently running on. If not, select the appropriate link for the operating system you want and download and run the installation package.

# 9. Uninstall and Deactivation

**macOS** – Go to the applications folder on your computer and locate the WhiteStar Shell (TTY or PTY) folder. Navigate to the appropriate folder and click on, and execute, the Uninstaller application in the folder. This completely delete the WhiteStar Shell application from the machine.

**Windows** – Go to the control panel, then add/remove applications, then search for the WhiteStar Shell on the page and locate the application. Then click the ellipses (three dots) on the right-hand side of the screen and a drop-down menu is presented. Select uninstall, and follow the on-screen prompts to remove the program from the PC. Then go to C:/Users/\*yourusername\*/whiteStarShelITTY and delete this directory. Empty the OS trashcan. The application is now fully deleted.

# 10. FAQ

Q: Can I use the same email for WhiteStar Shell as I do for other WhiteStar applications?

**A**: Currently all users must have a **unique email address** to use WhiteStar Shell, one that is not associated with any other WhiteStar product.

Q: Why do I need a subscription?

**A**: WhiteStar bills for the use of our software. In order to use WhiteStar Shell the user will need a valid subscription that has been activated by their administrator.

Q: What is the WhiteStar Network?

**A**: The WhiteStar Network is a hybrid peer-to-peer overlay network that directs secure communication between devices without Cloud servers. For more information, please see the WhiteStar Communications web page at <a href="https://whitestar.io">https://whitestar.io</a>

Q: I lost my password for WhiteStar Shell. What should I do?

**A**: WhiteStar applications never save your password on your device or to an external repository. If a WSH TTY user cannot remember their password they must fully delete, and then reinstall, the WSH TTY software.

**Q**: Our firm just let go of an employee. How do I make sure that they no longer have access to WSH or WhiteStar tools?

**A**: The first thing an WSH administrator must do is deactivate the license, via the WhiteStar Administrator dashboard, that is associated with this user. This will disable the user from accessing WSH or any WhiteStar tools. If the administrator wants to completely remove the user from the system, they can use the Zerioize feature available to them in the dashboard.

Q: How can I contact customer support?

**A**: Go to your WhiteStar Administrator's dashboard and click the "**Support**" tab at the top of the screen (see Figure 55). It will take you to the support portal, where you can send a question or put in a support ticket.

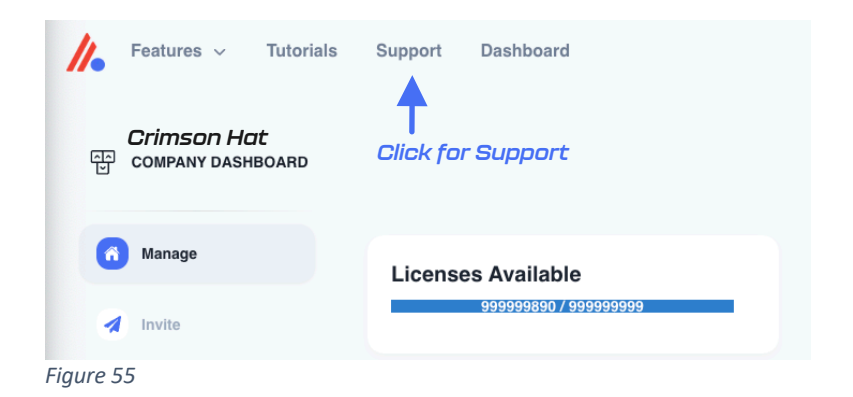

Q: Why do I need a Team Tag to connect to a device?

**A**: WhiteStar Team Tags are unique identifiers, created by your organization's administrator, to identify an individual technician, or team of technicians, within the support organization. This Team Tag is then used by a customer to grant access to a device within their network – thus permitting **only** that technician, or team, the ability to connect to their WSH PTY device. A Team Tag asserts (to your customer) that your company and technicians are a trustworthy entities capable of accessing their devices. Any attempt to connect to a device without the correct Team Tag in place results in a failed connection attempt.

**Q**: What is WhiteStar Enterprise Files?

**A**: Enterprise Files is WhiteStar's file transfer solution which accomplishes encrypted highspeed file transfers, of any size, to and from the WhiteStar Shell TTY and PTY components.

# 11. Troubleshooting

#### I cannot connect to a WSH PTY device

If you have successfully started the WSH TTY, and are being denied a connection to a particular WSH PTY device, there are several things to verify:

- 1. First confirm that your administrator has attached the proper WSH Team Tag, granting access permission to this device, to your user id.
- 2. Next ensure that the customer has granted access to the WSH Team Tag (the same one your administrator created in #1 above) on the WSH PTY device that is attempting to be accessed.
- 3. Confirm with the customer that the WSH PTY software is installed and enable on the device. Also confirm that the device has the ability to reach the internet.
- 4. Confirm that the local device running the WSH TTY can connect to the internet.
- 5. If your company is running its' own WhiteStar Core Network, make sure that both the MCP and Replicators are running and online.

#### My TTY is stuck trying to "validate" the session. What can I do?

Ensure that the clock on the WSH TTY device is set correctly. WhiteStar applications require a precise true-to-time measurement in order to synchronize. If you have manually set your device's clock, try setting it to automatically adjust.

### The WSH TTY won't launch

Make sure that there are no instances of the WSH TTY currently running in the background. Only one instance of the WSH TTY is permitted to be running on a particular device.

#### The WSH TTY shows a blank screen after connecting and doesn't accept keyboard input

Terminate the current instance of the WSH TTY Shell and restart. If, after restarting, you still cannot interact with the WSH TTY Shell, it may be because there is another technician currently connected to the WSH PTY you attempted to connect to. Check with other team members, who are also permitted to connect to this customer's devices, to ensure they are not currently connected.

The other potential reason you would see this issue is if the WSH PTY has been disabled on the remote device. If this is the case, you should have been prompted with another safeguard to prevent connection to an offline device, however that safeguard may have not triggered.

Ensure the remote device's PTY is currently on, kill your instance of WhiteStar Shell, and retry your connection.

#### The WSH TTY believes I have no subscription

Double check with your administrator that your subscription is valid on their Dashboard. If the problem is present for only a single technician, find their name in the Dashboard and check the box next to their name. Then under "Actions" select "Reset Subscription", which will revalidate their subscription. If the problem is present for many technicians, ensure that your WhiteStar account is currently in good standing.

# The WSH PTY doesn't show any current connections but there's someone currently connected to the device

Ensure that all devices are connected to the internet and that there is sufficient bandwidth for the devices to operate. You may have issues with connectivity when there is very little bandwidth available. Turn your PTY off and then back on, then reassess whether you see the online devices. Have your remote technician disconnect and reconnect by rebooting their TTY and reconnecting to your PTY.

#### I cannot add more members to my WhiteStar dashboard

You may be limited by the number of available subscription seats that you have available. If you're attempting to add more members than you have subscriptions available, and are running into a hard cap of the number of members you may add, please contact WhiteStar Sales for an additional allotment of subscription seats.

If you have sufficient subscriptions to cover the additional team members, you may already have the team member(s) you're attempting to add in your member roster. Search your roster and ensure that you do not already have these members in your list.

# 12. Glossary

| ACRONYMN /<br>TERM     |                          | Definition                                                                                                    |
|------------------------|--------------------------|----------------------------------------------------------------------------------------------------|
| CSV file               |                          | Comma separated values file, typically used with Microsoft Excel                                                                                                    |
| Federation ID          |                          | A unique identifier on the WhiteStar Network, which makes<br>you and your devices routable on the network. A<br>Federation is made up of all of your Endpoints, both<br>devices you interact with and IoT devices. Federations can<br>be Tagged to give them special permissions. With a<br>Federation, all properties of the Federation are applied to<br>all member of the Federation.    |
| ΡΤΥ                    | Pseudo<br>Terminal       | The WSH PTY is a service that runs on a remote server that replicates all commands it receives from a user's TTY into the server's terminal.                                                                                                    |
| Google SSO             | Google Single<br>Sign On | Sign in with Google, using Google's authentication services for your account management with WhiteStar                                                                                                    |
| Files                  | Enterprise Files         | WhiteStar's native anywhere-to-anywhere, always encrypted, unlimited-file-size, platform agnostic file transfer system.                                                                                                    |
| ТТΥ                    | TeleTypeWriter           | The WSH TTY is your local interface with the WSH PTY. It mimics a terminal interface on the server, but is running on your local device.                                                                                                    |
| WSH                    | WhiteStar Shell          | The WhiteStar Shell is the name for the entire PTY/TTY/Dashboard solution.                                                                                                    |
| Zeroize                |                          | Zeroization permanently deletes not only your Endpoint and<br>Federation ID from the WhiteStar Network, it also tells the<br>entire network that any information sent from your endpoint<br>is also null, and thus should be deleted. This results in a<br>complete deletion of you and your WhiteStar Network<br>identity, as if you were never part of the network in the first<br>place. |
| Trusted Team<br>(Team) |                          | A Trusted Team or Team for short is a certified Team that is<br>allowed to access a PTY by way of a Team Tag. The Team<br>Tag functions as a certificate that asserts that the Team is<br>trusted and valid. Each member of the Team has a unique<br>cryptographic key used to access the WSH PTY, since<br>WhiteStar never uses group cryptography.                                        |
| Trinary                | Trinary Switch           | Having three states                                                                                                    |

| Team Tag    | Tag,<br>Certification  | The Team Tag is what denotes the user is part of a Trusted<br>Team. Also known as a certification, the Team Tag is<br>conferred upon a member of a Team to assert their<br>trustworthiness                                                                                                    |
|-------------|------------------------|----------------------------------------------------------------------------------------------------|
| Dashboard   | WhiteStar<br>Dashboard | The administration panel used for controlling the members of an organization, their data usage, and their associated Team Tags.                                                                                                    |
| License     | Subscription           | Your allowance of usage of the WhiteStar Network. Each user needs a license in order to utilize WhiteStar services.                                                                                                    |
| Society     | WhiteStar Chat         | WhiteStar's encrypted private messaging system. Society is a commercial offering built for individual private chats, WhiteStar Chat is a centrally managed enterprise version of the app.                                                                                                    |
| Logs        | Log Files              | A detailed written record of what tasks your computer is currently working on or has completed.                                                                                                    |
| Machine ID  |                        | A unique identifier that each machine is assigned. Only<br>one device may ever have this ID, thus it is unique to each<br>individual machine                                                                                                    |
| UUID        |                        | Another form of unique identification that can identify a machine, device, or endpoint                                                                                                    |
| Thing       |                        | An IoT device, which includes WSH PTY services                                                                                                    |
| Vortex      |                        | WhiteStar's privacy-centric email server, used for account verification                                                                                                    |
| Trust-Based |                        | All information is encrypted in-flight and at-rest, with no group cryptography. This makes the surface-area of potential attack vectors 1, which is theoretically the lowest possible while still allowing for communication between devices. Endpoints are granted specific access by way of pair-wise relationships. |